#### 第2種ME技術実力検定試験(第22回-午前-問題36)

図に示す論理回路の出力2として表中で正しいものはどれか.

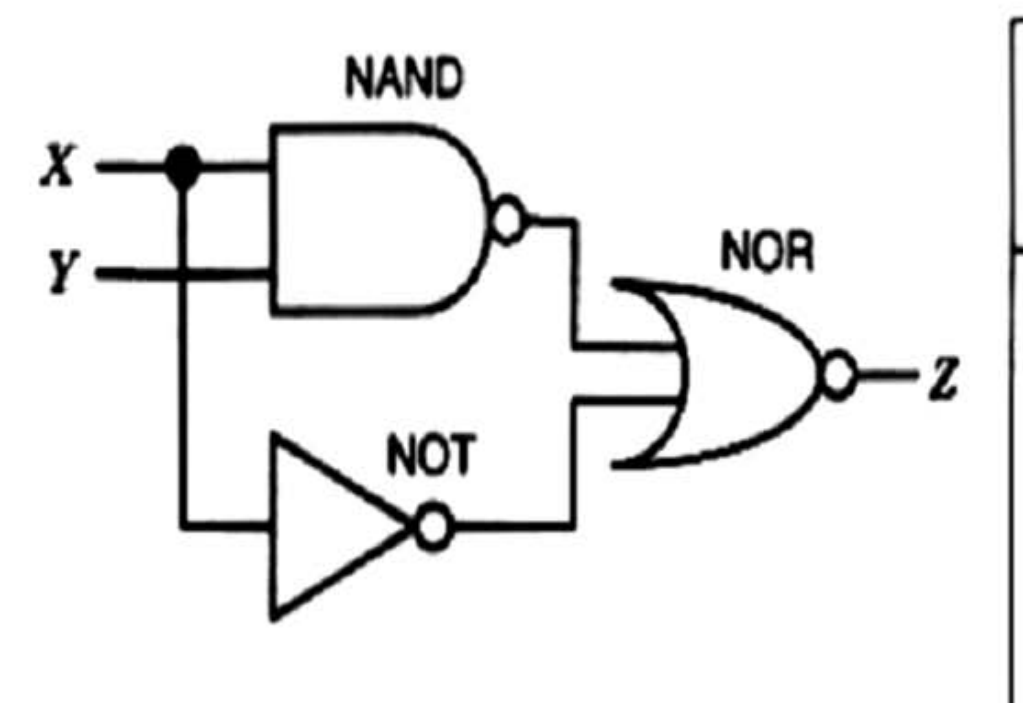

| 入力      | X  | 0 | 0 | 1 | 1 |
|---------|----|---|---|---|---|
|         | Y  | 0 | 1 | 0 | 1 |
| 出力<br>2 | 1) | 1 | 0 | 0 | 0 |
|         | 2) | 1 | 1 | 0 | 0 |
|         | 3) | 0 | 0 | 1 | 1 |
|         | 4) | 0 | 0 | 0 | 1 |
|         | 5) | 0 | 1 | 1 | 1 |

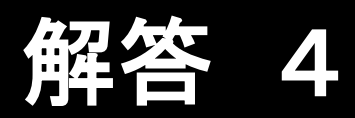

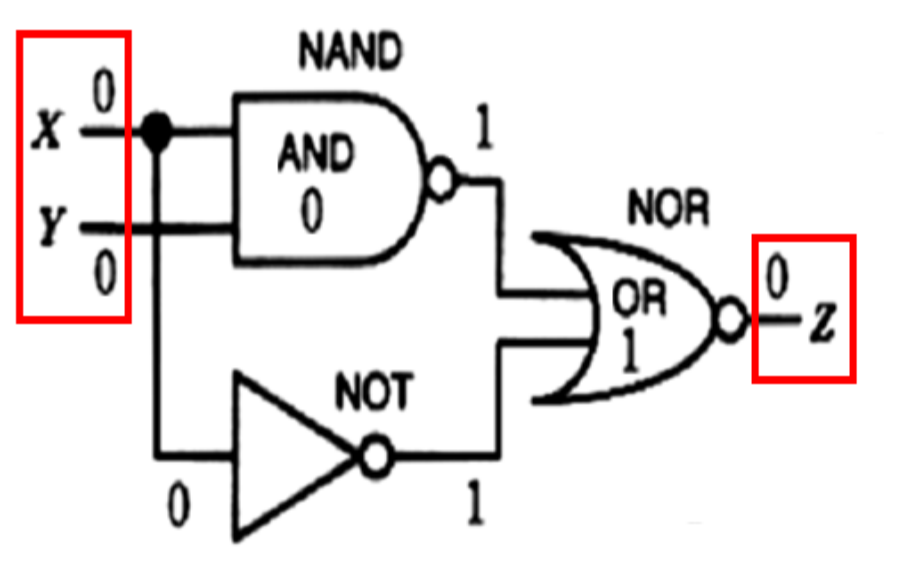

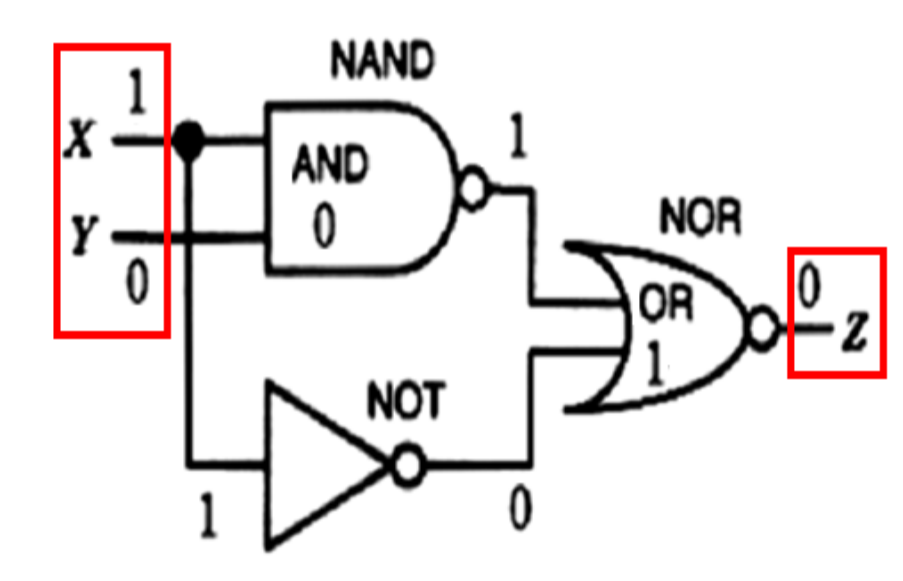

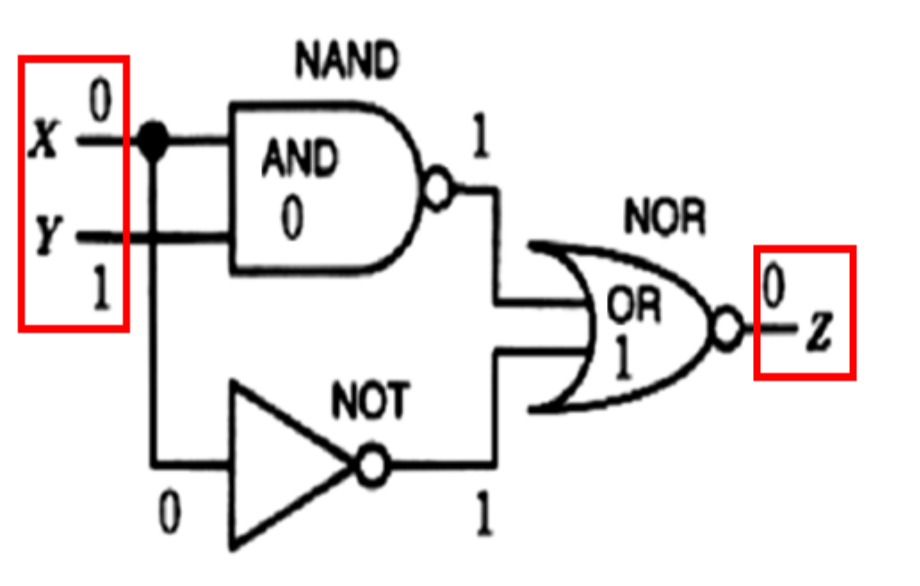

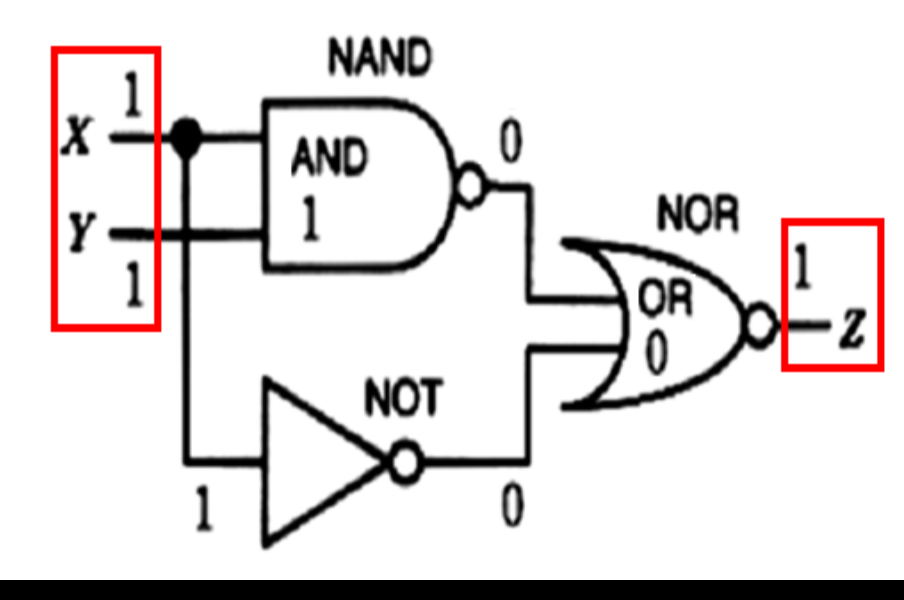

#### 3年 医用工学実習に用いる オシロスコープ

#### 測定可能周波数 0 Hz ~ 20 MHz (普及型 7万円)

#### 交流波形の知識は2年後期の医用工学概論の講義でも 重要だが、知らない人、不得意な人が多いので エクセルを使って交流波形に対する苦手意識をなくそう。

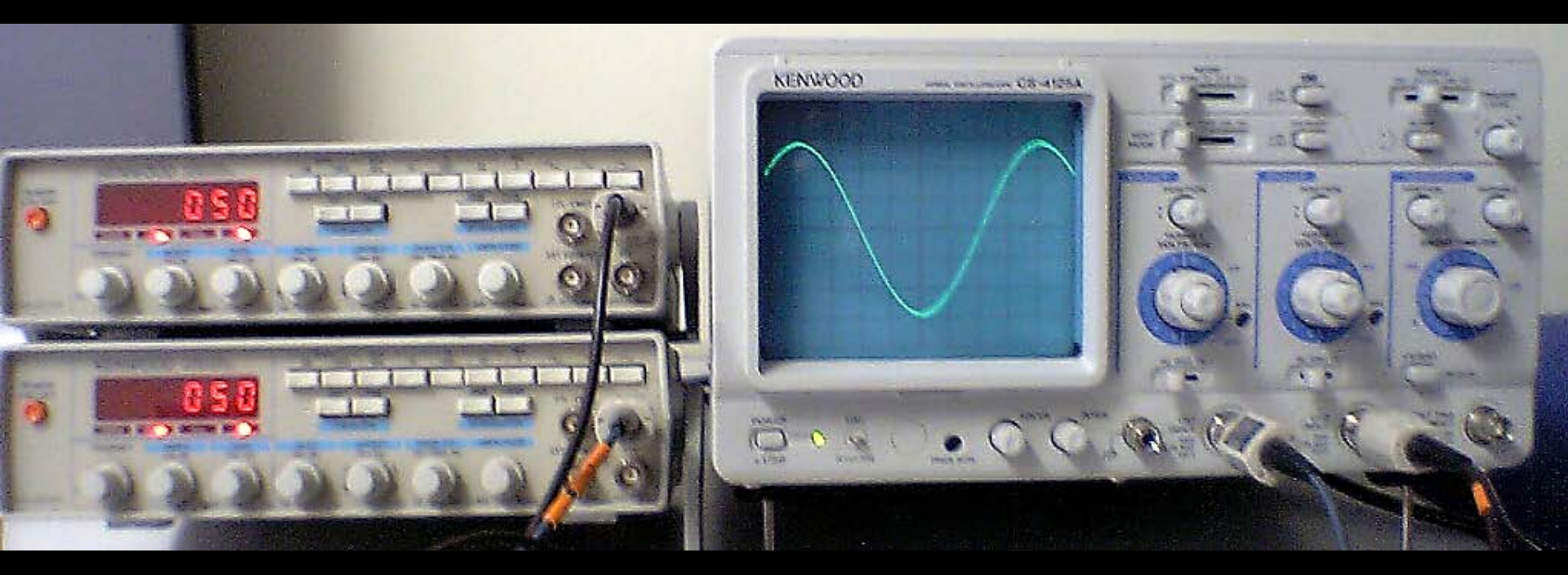

リサージュ図形(波形) Lissajous' curve 互いに直角方向に振動する二つの単振動(正弦波) を合成して得られる曲線図形。 1855年にフランスの科学者J.A. Lissajousが考案。

 $x = sin (2\pi a t)$ y = sin (2\pi b t + \delta)

a:X軸正弦波の周波数

- b:Y軸正弦波の周波数
- t:時間

δ: 位相差

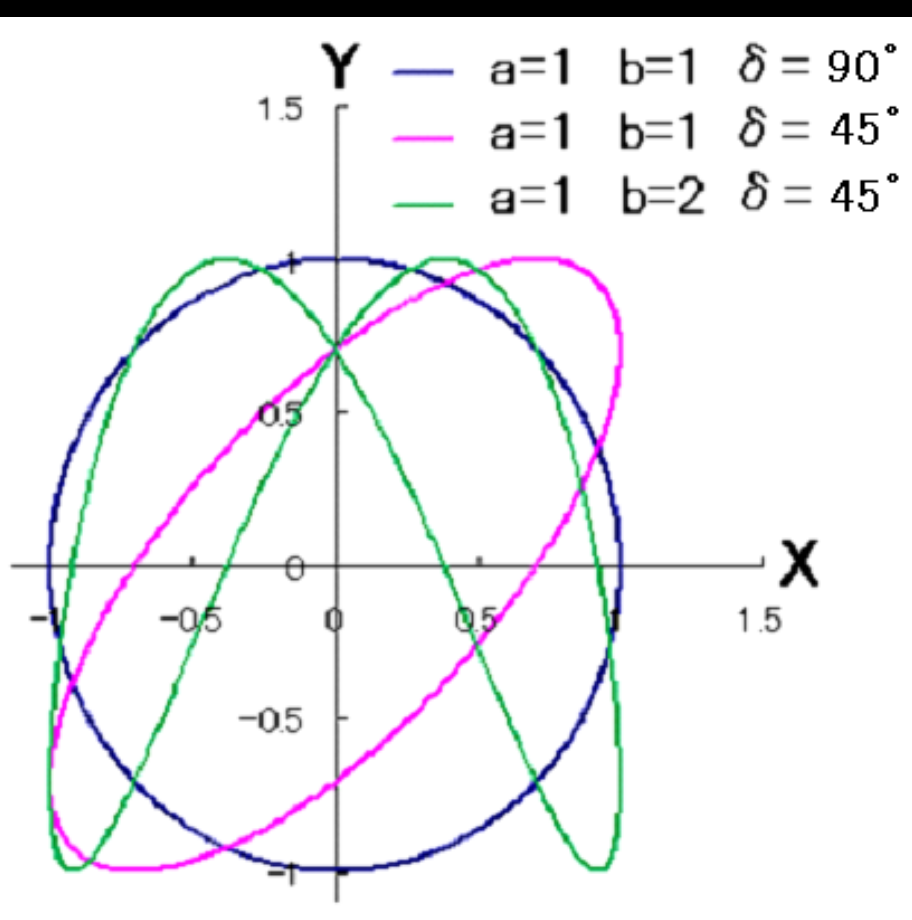

オシロスコープをX-Y入力モードに設定して、 各入力に異なる交流信号を入力すると リサージュ波形を観測することができる。

オシロスコープ上のリサージュ曲線は、 周波数の測定に用いられる。

基準波と被測定波を横軸、縦軸に入力すると、 上下に描かれた山の数と、左右に描かれた山の数が、 基準波と被測定波の周波数比となって現れる。 これを基に周波数を測定することが出来る。 この周波数測定法を、比較法という。

また、お互いの信号の位相が異なると、曲線の形状が 変化する為、波形の<mark>位相のずれ</mark>を測定できる。

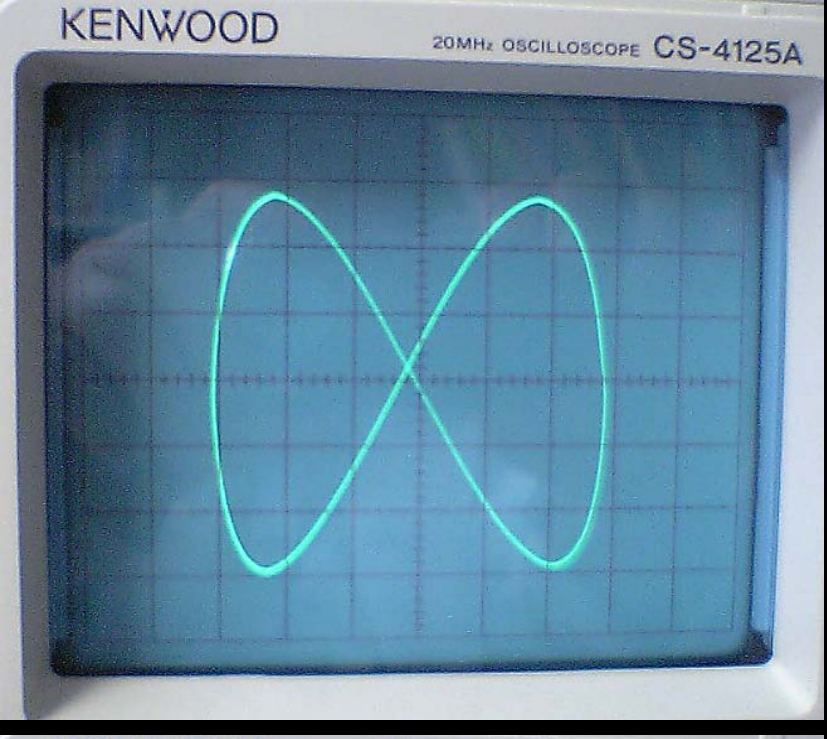

X は CH2信号、 Y は CH1信号 (50Hz)。

CH2 の周波数を 25Hz にすると、
X方向に 1往復する間に
Y方向に 2往復するリサージュ曲線が
描画される。(Xの周波数がYの半分)

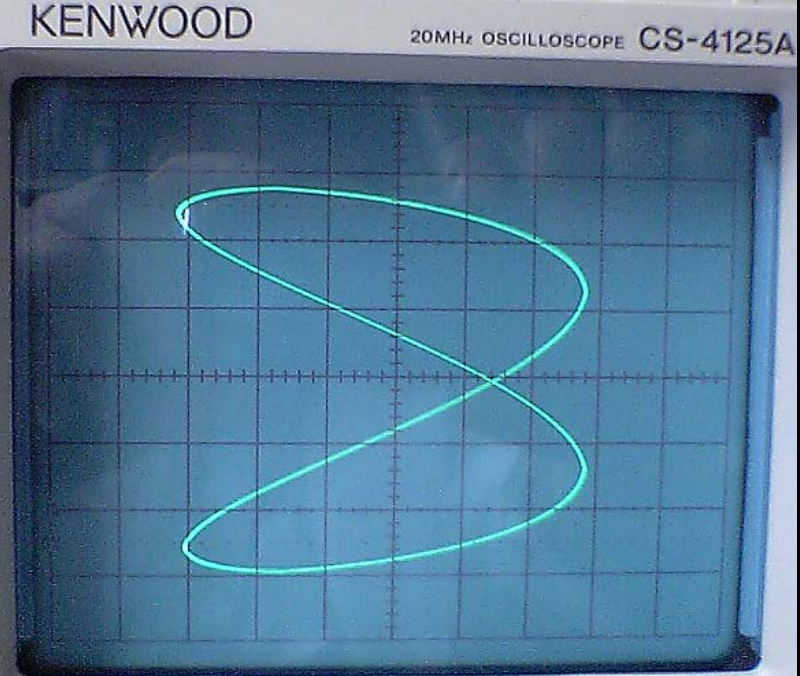

CH2 の周波数を 100Hz にすると、
Y方向に 1往復する間に
X方向に 2往復するリサージュ曲線が
描画される。(Xの周波数がYの2倍)

#### http://chtgkato3.med.hokudai.ac.jp/kougi/ME\_practice/

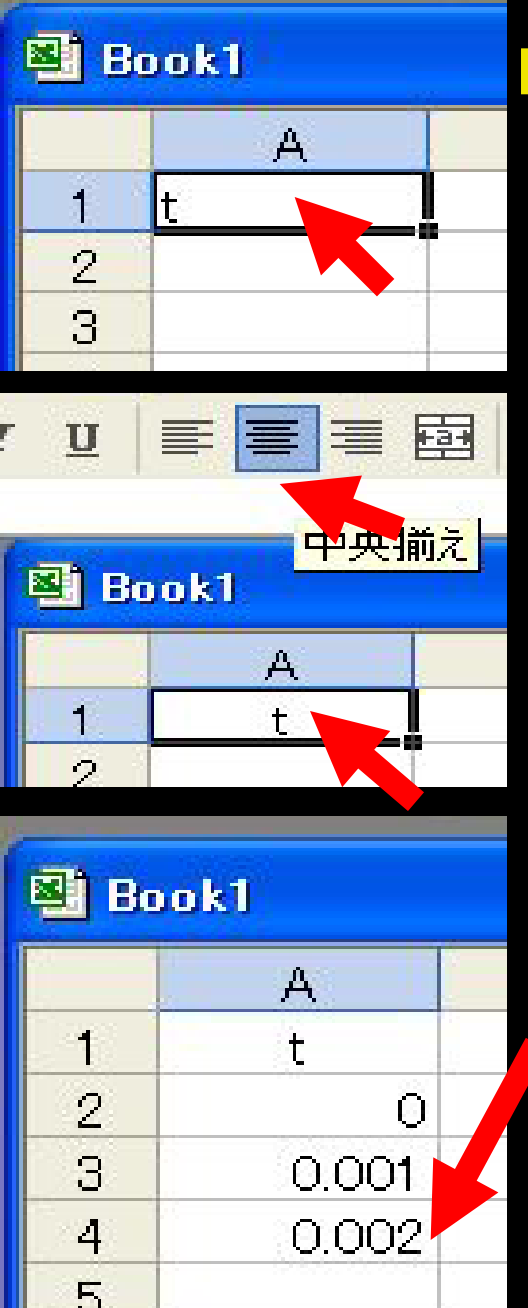

EXCEL でリサージュ曲線のシミュレーションを行う。 Excelを開いて、Aカラムのセル1に(A1に) tと入力. (Aカラム(列)に時間(秒)を入れる) ツールバーの中央揃えボタンを押すと、 文字がセルの中央に配置される. Aカラムのセル2, 3, 4に、(A2、A3、A4 に) 0、0.001、0.002を入力する. エクセル ワークシート の 縦の並びを、列 (カラム Column)という. |横の並びを、行(ロウ Row )という.

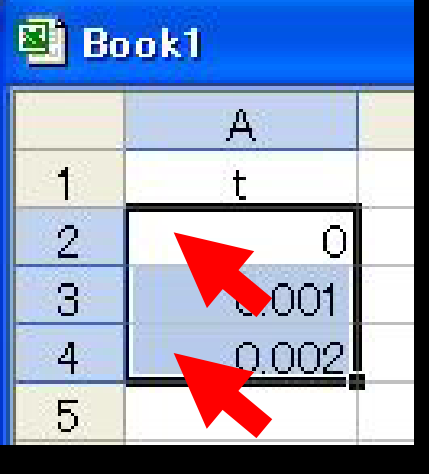

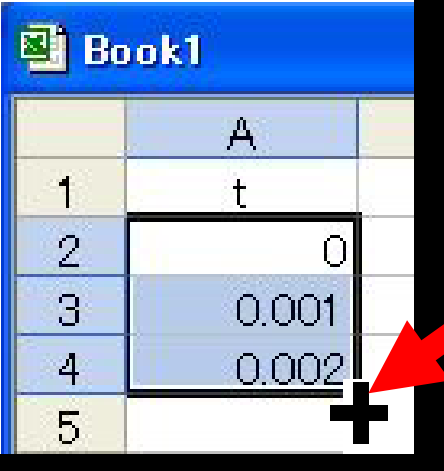

#### Oを入れたセル A2 にマウスポインタ を置いて、 左クリックしたまま 0.002 を入れた セルまでドラッグする.

3個のセルが選択された枠が出る.

枠の右下にマウスポインタを置くと カーソルの印が黒い十字に変わる.

黒い十字印にマウスポインタ置いて 左クリックしたまま セル22まで ドラッグして、左クリックを離す.

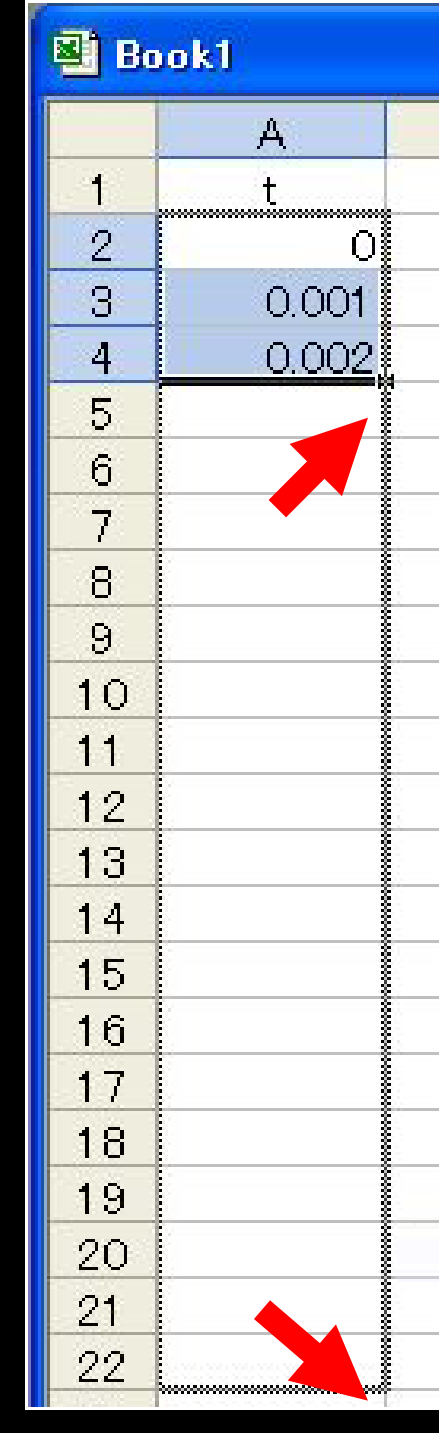

| 🗿 Book1 |       |    |  |  |  |  |
|---------|-------|----|--|--|--|--|
|         | A     |    |  |  |  |  |
| 1       | t     |    |  |  |  |  |
| 2       | 0     |    |  |  |  |  |
| 3       | 0.001 |    |  |  |  |  |
| 4       | 0.002 |    |  |  |  |  |
| 5       | 0.003 |    |  |  |  |  |
| 6       | 0.004 | _  |  |  |  |  |
| 7       | 0.005 |    |  |  |  |  |
| 8       | 0.006 | j. |  |  |  |  |
| 9       | 0.007 |    |  |  |  |  |
| 10      | 0.008 |    |  |  |  |  |
| 11      | 0.009 |    |  |  |  |  |
| 12      | 0.01  |    |  |  |  |  |
| 13      | 0.011 |    |  |  |  |  |
| 14      | 0.012 |    |  |  |  |  |
| 15      | 0.013 |    |  |  |  |  |
| 16      | 0.014 |    |  |  |  |  |
| 17      | 0.015 |    |  |  |  |  |
| 18      | 0.016 |    |  |  |  |  |
| 19      | 0.017 |    |  |  |  |  |
| 20      | 0.018 |    |  |  |  |  |
| 21      | 0.019 |    |  |  |  |  |
| 22      | 0.02  | -  |  |  |  |  |
| 23      |       | -  |  |  |  |  |

セル A2 から A22 まで 0から0.02までの数字が 自動的に入力される. (これは、時間(秒)を示す数字) 桁が不揃いなので、ツールバーの 桁揃えボタンを押して、桁を揃える。 その際、セル2から22まで 選択枠が表示されている状態で あること(空色で表示)が必要です. Excel 2007 では、空色で表示した 選択枠内にカーソルを置いて右クリッ クすると桁揃えアイコンが出る。

| %,              | •.00<br>•.0 |   |  |  |  |  |  |
|-----------------|-------------|---|--|--|--|--|--|
| A Book 1 Book 1 |             |   |  |  |  |  |  |
|                 | А           | В |  |  |  |  |  |
| 1               | t           | 5 |  |  |  |  |  |
| 2               | 0.000       | - |  |  |  |  |  |
| 3               | 0.001       |   |  |  |  |  |  |
| 4               | 0.002       |   |  |  |  |  |  |
| 5               | 0.003       |   |  |  |  |  |  |
| 6               | 0.004       |   |  |  |  |  |  |
| 7               | 0.005       |   |  |  |  |  |  |
| 8               | 0.006       |   |  |  |  |  |  |
| 9               | 0.007       |   |  |  |  |  |  |
| 10              | 0.008       |   |  |  |  |  |  |
| 11              | 0.009       |   |  |  |  |  |  |
| 12              | 0.010       | - |  |  |  |  |  |
| 13              | 0.011       |   |  |  |  |  |  |
| 14              | 0.01.2      |   |  |  |  |  |  |
| 15              | 0.013       |   |  |  |  |  |  |
| 16              | 0.014       | - |  |  |  |  |  |
| 17              | 0.015       |   |  |  |  |  |  |
| 18              | 0.016       |   |  |  |  |  |  |
| 19              | 0.017       |   |  |  |  |  |  |
| 20              | 0.018       |   |  |  |  |  |  |
| 21              | 0.019       |   |  |  |  |  |  |
| 22              | 0.020       | 1 |  |  |  |  |  |
| 00              |             |   |  |  |  |  |  |

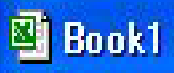

🖳 Book1

1

2

3

A

t

0.000

0.001

X

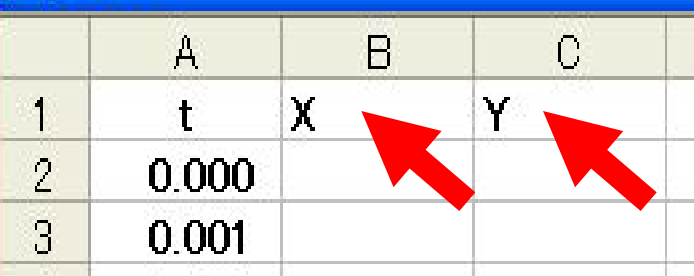

R

Х

C

Y

 $\mathbf{Y}$ 

#### カラムB、C の セル1に、X、Yを入力.

カラムBのセル1にマウスポインタを置いて 左クリックしたまま、カラムCのセル1まで ドラッグして、左クリックを離す。 カラムB、Cのセル1が選択された枠が出る。

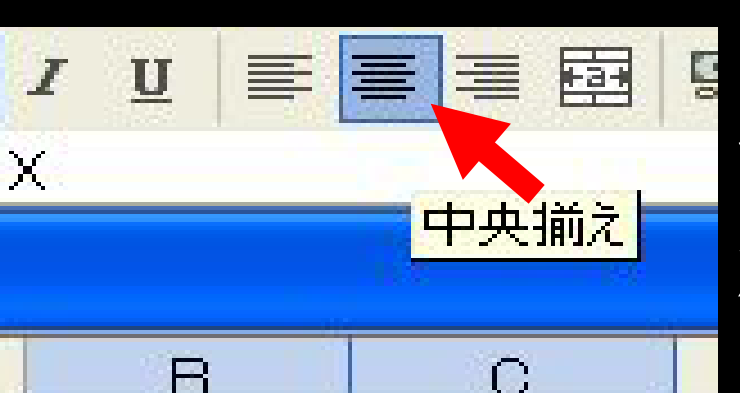

ツールバーの中央揃えボタンを押して X、Yの文字をセルの中央に揃える.

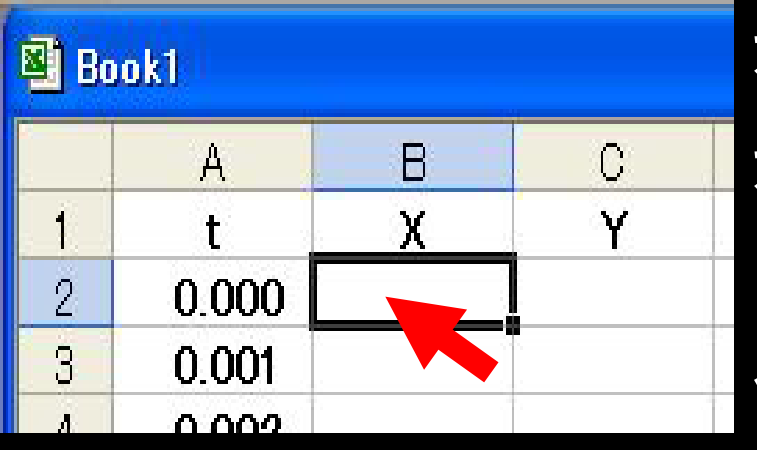

R

Х

С

Y

🗸 fx

1

2

3

Book1

A

t

0.000

0.001

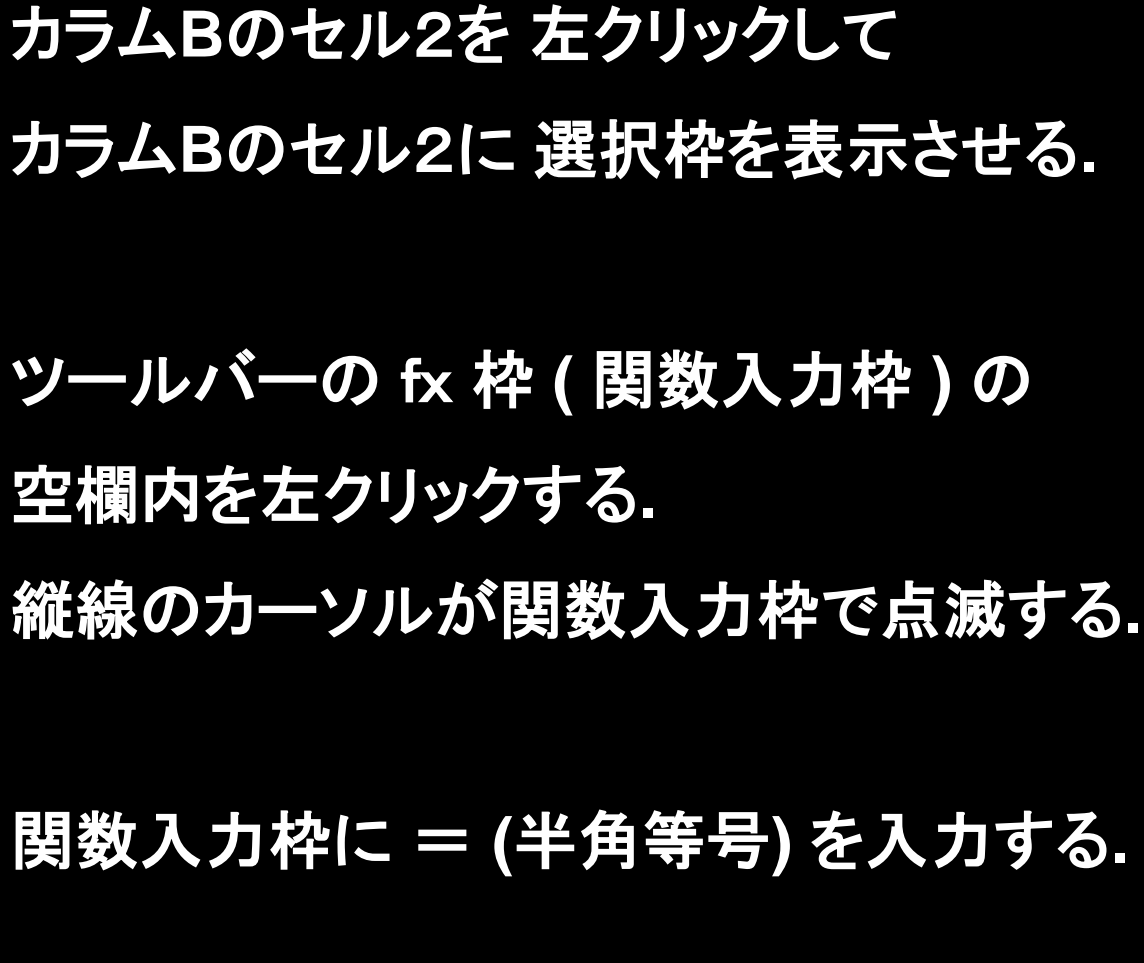

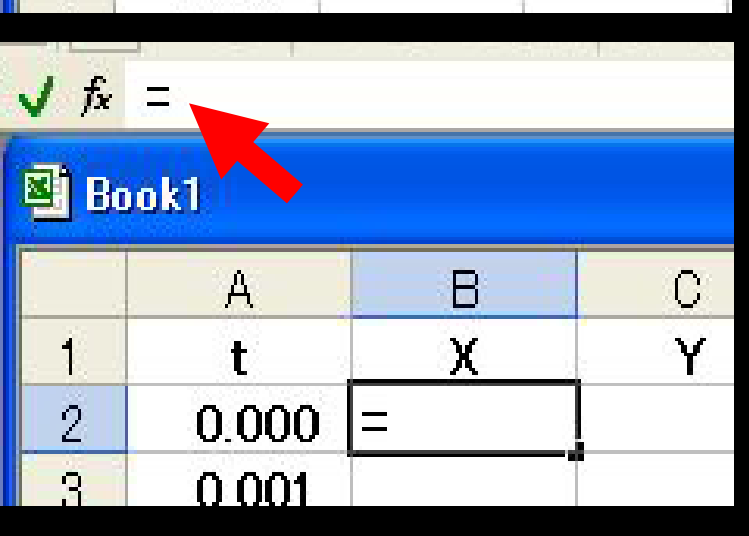

等号の記述は、セルの中に関数、数式を 入力する準備ができたことを示す.

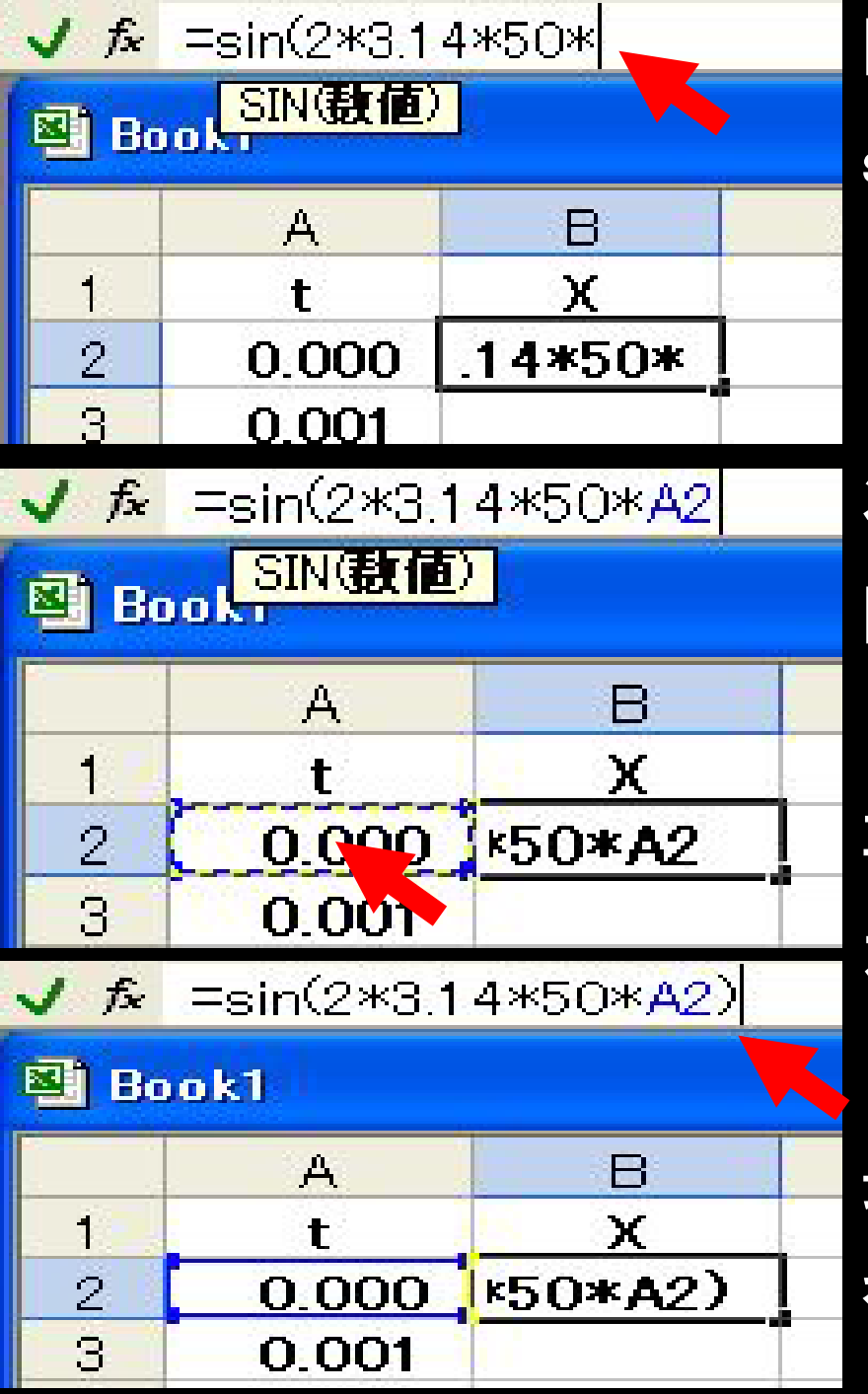

関数入力枠の = の右側に関数を書く. sin(2\*3.14\*50\* と入力する. (\* は、エクセル、VBA で掛算を表す)

次にカラムAのセル2を左クリックする. 関数入力枠に A2 が自動入力される.

再び、関数入力枠の A2 の右側を 左クリックして、閉じカッコ )を入力.

最後に、キーボード上の Enter キーを押して、関数入力の終了.

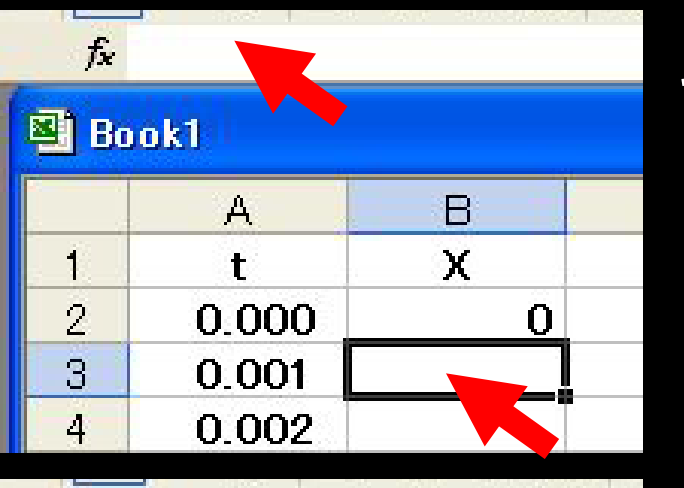

キーボード上の Enter キーを押すと、 関数入力枠の記述が消えるが、 (これは セル B3 の内容を示しているため)

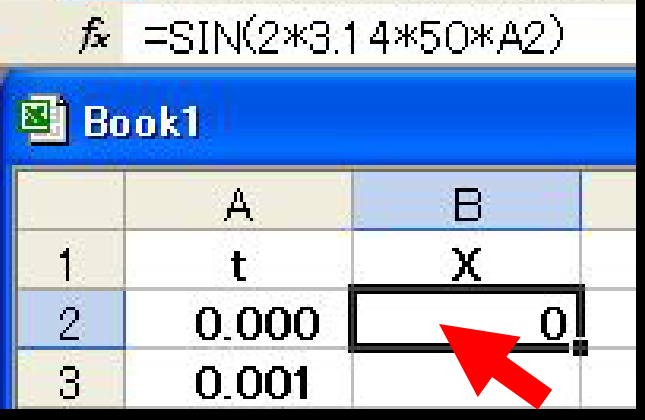

数字 O が表示されているセル B2 を 左クリックすると、(セル B2 を選択すると) 関数表示枠にセルB2に記述した式が現れる.

 f\*
 =SIN(2\*3.14\*50\*A2)

 Book1
 B

 A
 B

 1
 t
 X

 2
 0.000
 0

 3
 0.001

セル B2 が選択された状態で、 (セル B2 に枠が表示された状態で) 枠の右下にマウスポインタを置くと ポインタの印が、黒い十字に変化する.

| 📳 Bo  | ok1   |   |         | , <mark>.00</mark> .00 € |
|-------|-------|---|---------|--------------------------|
|       | A     | В | В       | 白表于                      |
| 1     | t     | Х | X       | A strend and             |
| 2     | 0.000 | 0 | 0       |                          |
| 3     | 0.001 |   | 0.30887 |                          |
| 4     | 0.002 |   | 0.58753 |                          |
| 5     | 0.003 |   | 0.80874 | 0.309                    |
| 6     | 0.004 |   | 0.95086 | 0.588                    |
| 7     | 0.005 |   | 1       | 0.809                    |
| 8     | 0.006 |   | 0.95135 | 0.951                    |
| 9     | 0.007 |   | 0.80967 | 1.000                    |
| 10    | 0.008 |   | 0.58882 | 0.951                    |
| 11    | 0.009 |   | 0.31038 | 0.810                    |
| 12    | 0.010 |   | 0.00159 | 0.589                    |
| 13    | 0.011 |   | -0.3074 | 0.002                    |
| 14    | 0.012 |   | -0.5862 | -0.307                   |
| 15    | 0.013 |   | -0.8078 | -0.586                   |
| 16    | 0.014 |   | -0.9504 | -0.808                   |
| 17    | 0.015 |   | -1      | -0.950                   |
| 18    | 0.016 |   | -0.9518 | -1.000                   |
| 19    | 0.017 |   | -0.8106 | -0.952                   |
| 20    | 0.018 |   | -0.5901 | -0.811                   |
| 21    | 0.019 |   | -0.3119 | -0.390                   |
| 22    | 0.020 |   | -0.0032 | -0.003                   |
| 10101 |       | 3 |         |                          |

セルB2枠の右下の黒い十字印 を左クリックしたまま、 セル B22 までドラッグして、 左クリックを離すと、 セル B2 から B22 まで数字が 自動的に記述される. 桁が不揃いなので、 ツールバーの桁揃えボタンで 桁を揃える.

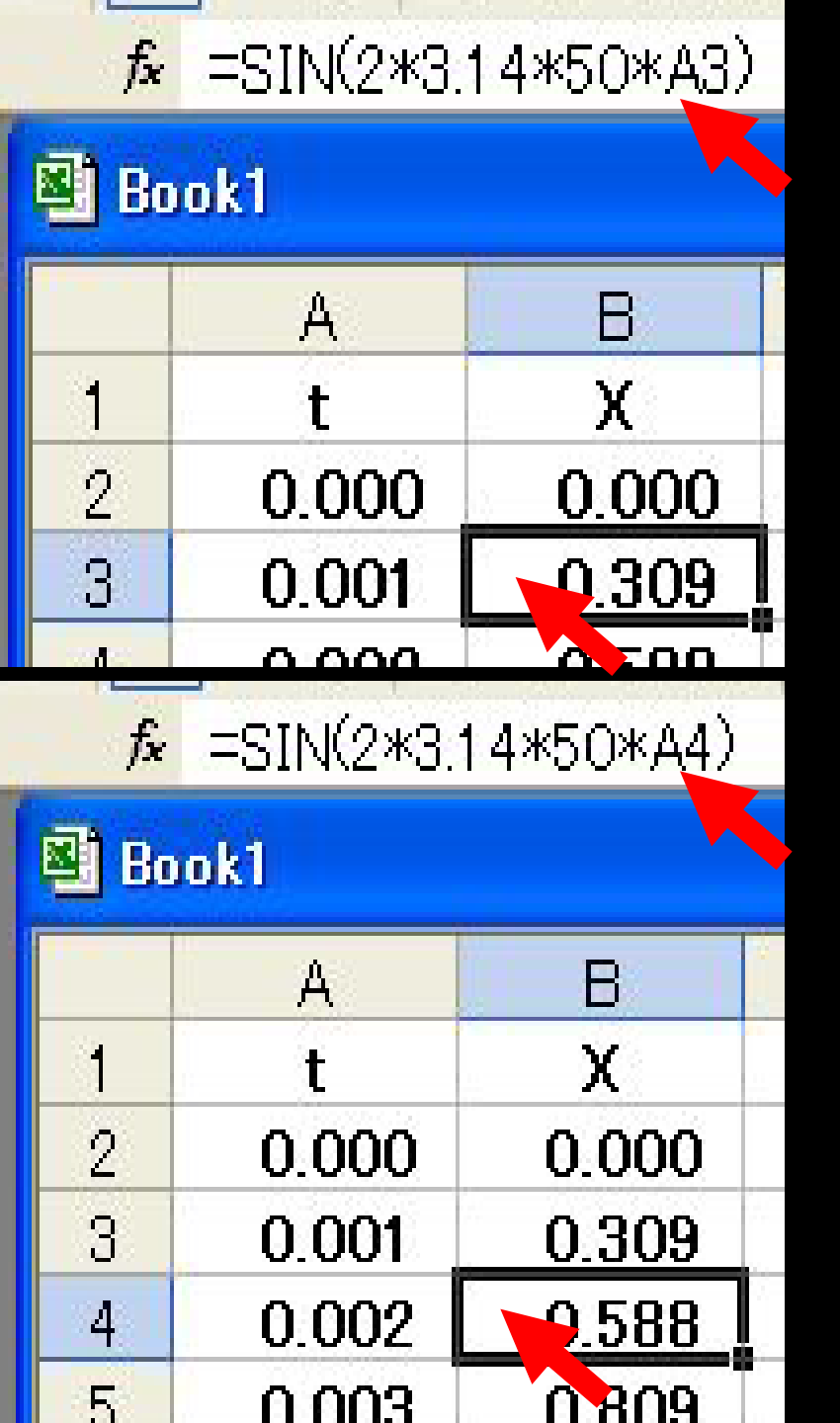

セル B3 を左クリックすると 関数表示枠は以下の式が入っている. = SIN(2\*3.14\*50\*A3)

セル B4 を左クリックすると 関数表示枠は以下の式が入っている. = SIN(2\*3.14\*50\*A4)

カラムBの セル B3 ~ B22 の 式の中の カラムA の値が、 対応する行の値 A3 ~ A22 に 自動的に書き換えられていることを 確認して下さい.

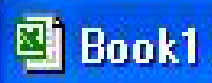

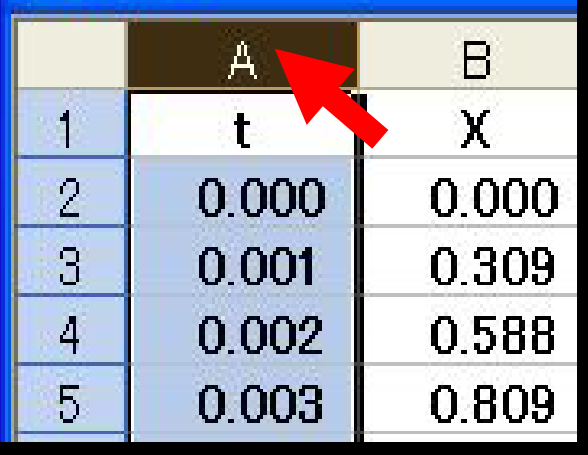

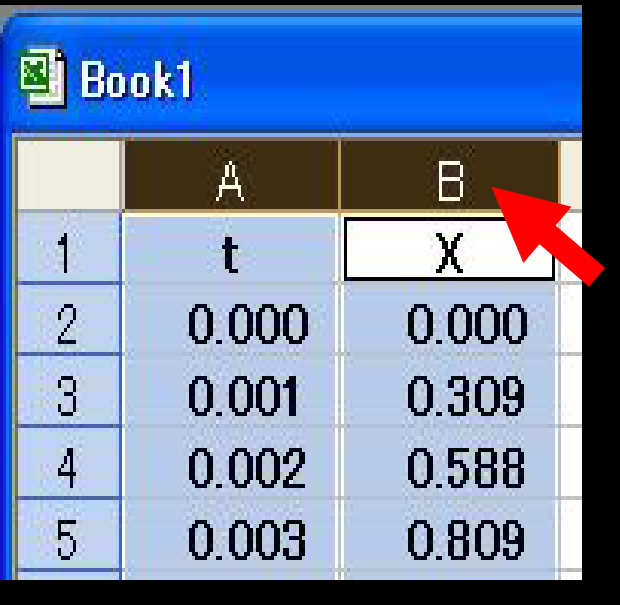

#### カラムBの数字をグラフに表示して確かめる.

カラムAの、Aと表示したセルを左クリックする. カラムA全体に、選択枠が表示される.

次に、キーボード上のコントロールキー(Ctrl) (キーボードの左下または右下にある)を 押したまま、 カラムBの、Bと表示したセルを左クリックする.

カラムB全体にも、選択枠が表示される.

これで、カラムAとカラムB が選択された 状態になる (空色で表示される).

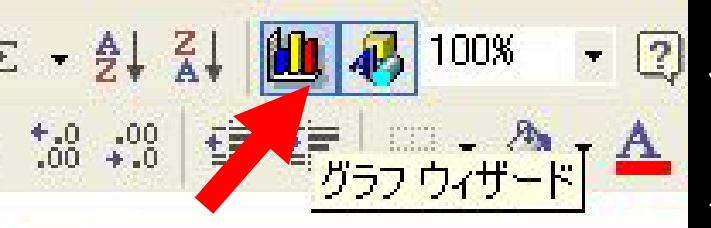

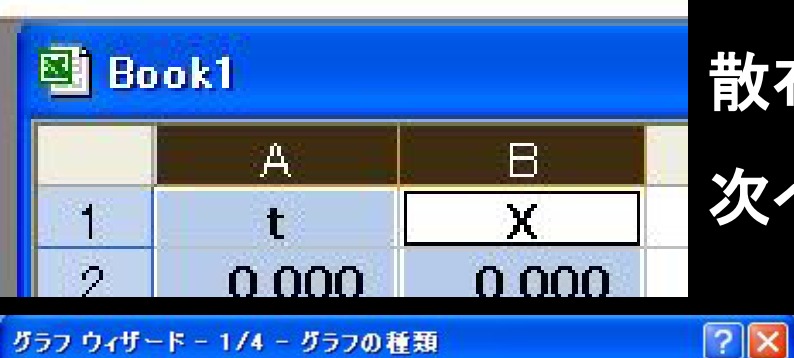

ツールバーのグラフウィザードボタンを押す. グラフィウィザードのダイアログが現れる. 散布図、曲線表示を左クリックして選択し、 次へ ボタンを左クリックする.

#### Excel 2007 では、挿入タグを開くと 散布図のアイコンがでる。

先楼

.....

SmartArt

データ

折れ線

縦棒

校閲

円

表示

横棒

グラフ

Acrobat

面

散布図

ページ レイアウト

図形

- 7

テーブル

ホーム

テーブル

挿入

20

R

クリップ

63

1

ピボット テーブル

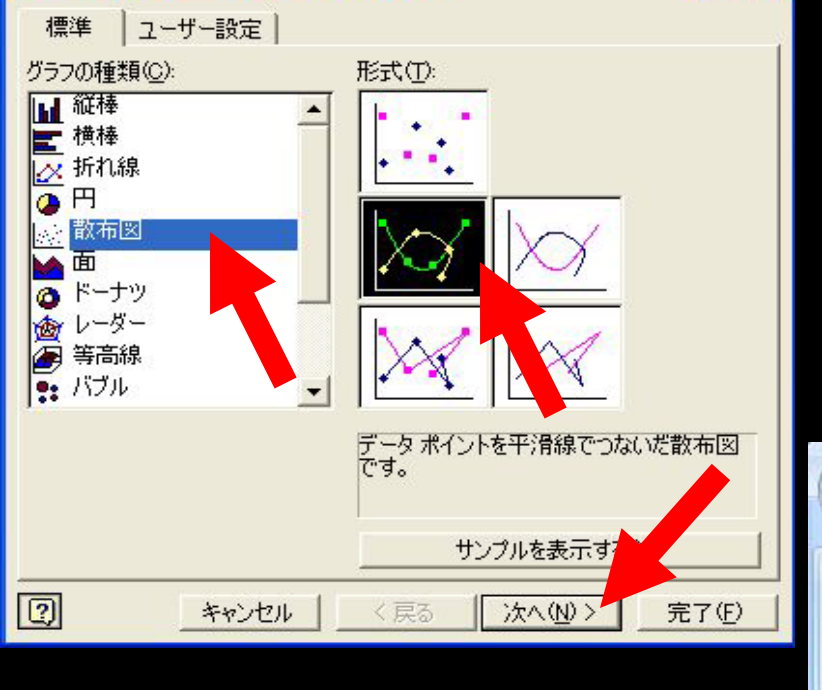

グラフィウィザードのダイアログの完了ボタンを左クリックする. エクセルシート上に、横軸が t (カラムA)、縦軸が X (カラムB)の グラフが表示される.

X = sin (2 πf t)、f = 50 (Hz)、t が 0 から 0.02 秒までの グラフ.

1周期が 1/f=1/50=0.02 秒 になっていることを理解して下さい.

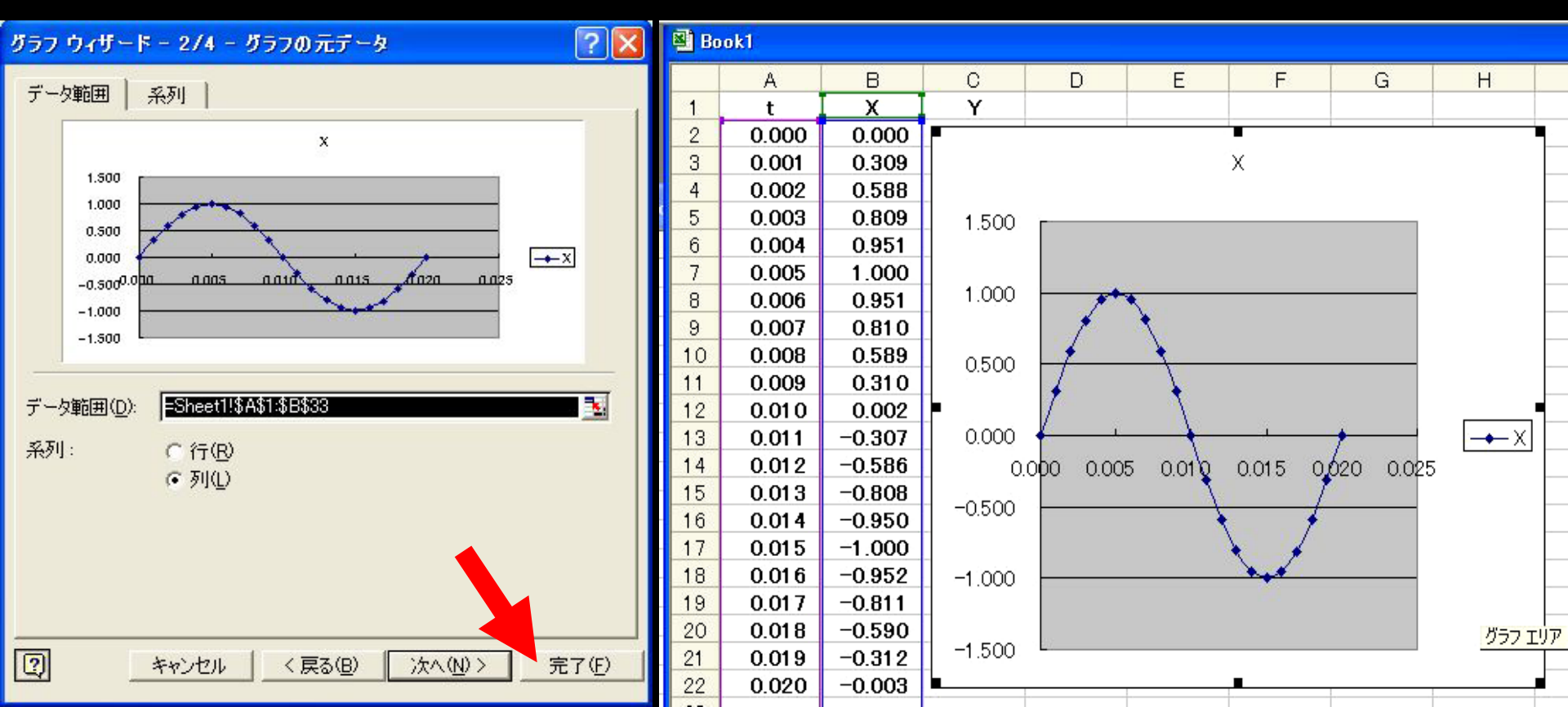

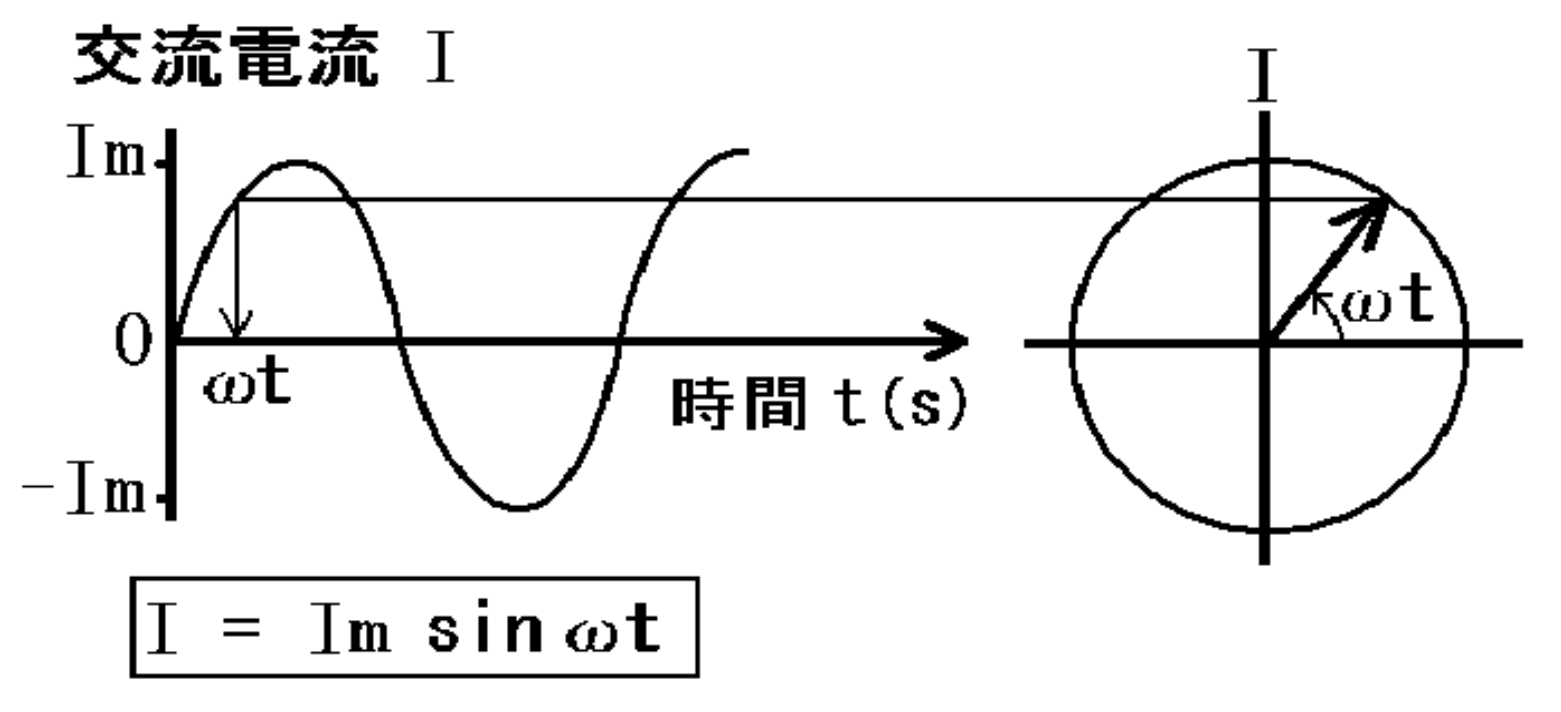

Im:交流電流の最大値。

ω(オメガ):角速度。

交流を円運動の射影と考えた場合の 1秒間に回転する角度。

50Hzの交流では、1秒に50回転する 円運動の射影と考えて、 ω = 2π x 50 (rad/s) (rad: ラジアン。360度 = 2π rad)

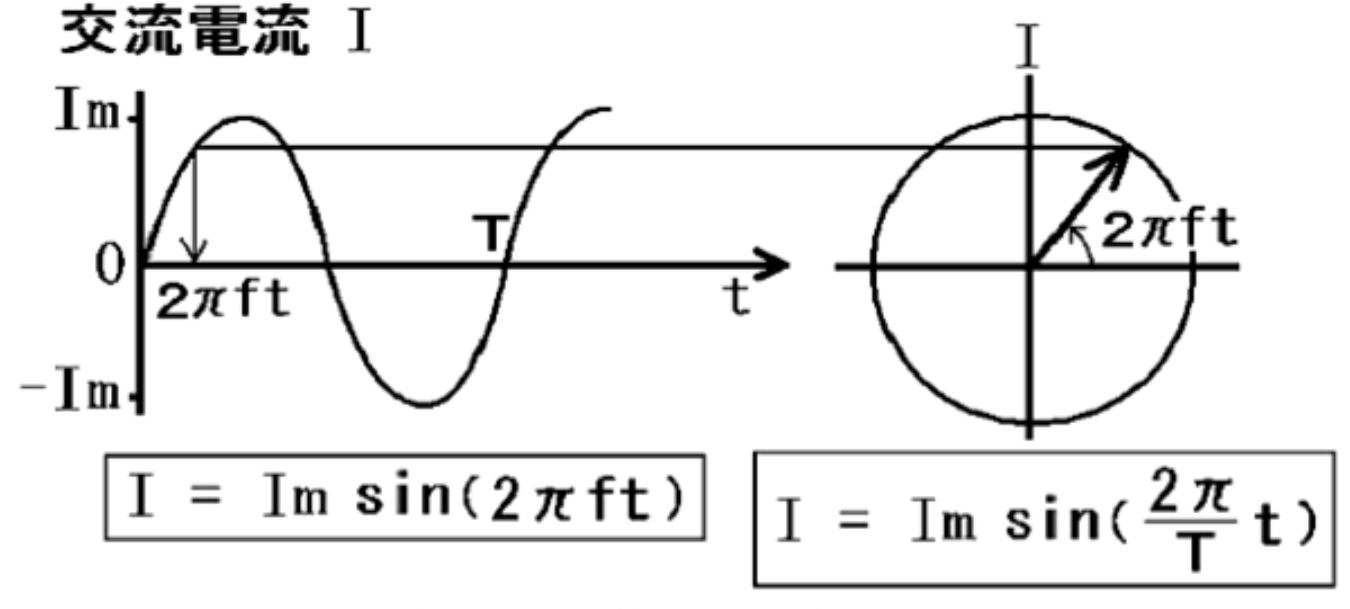

f(frequency): 周波数。1秒間の波の数。

東日本の交流周波数は f= 50 Hz (ヘルツ、Hertz)。 交流を円運動の射影と考えると、fは1秒間の回転数。 角速度 $\omega$ (1秒間の回転角度)との関係は、 $\omega = 2 \pi f$ 

ω

2π

T:周期(サイクル)。波1個が通過する時間。 交流を円運動の射影と考えると、Tは1回転する時間。 50Hzの交流では、1秒に50個の波が通過するので、 波1個の通過時間はT=1/50 秒。 周波数fとの関係は、f=1/T T=1/f

ω、T、f の関係式

$$\omega = 2\pi f = \frac{2\pi}{T}$$

周波数 f (Hz) (Hz = 1/sec)、角速度 ω (rad/sec)、 周期 T (sec)の関係は 一見ややこしいが、 各々の単位をよく見て、整頓して理解すれば簡単です。

交流波形1個を、円運動の1回転の射影にして考える。 1秒間にf個の波があれば、1秒間にf回転の円運動。 1回転の角度は360度(2πrad(ラジアン))なので 1秒間の回転角度ω(rad/sec) = 2π(rad) x f(1/sec)

周波数 f (1/sec)の意味は、1秒間に存在する波の数。 周期 T (sec)の意味は、波が 1個通る秒数。

1秒間に存在する波の数 f x 波が 1個通る秒数 T = 1

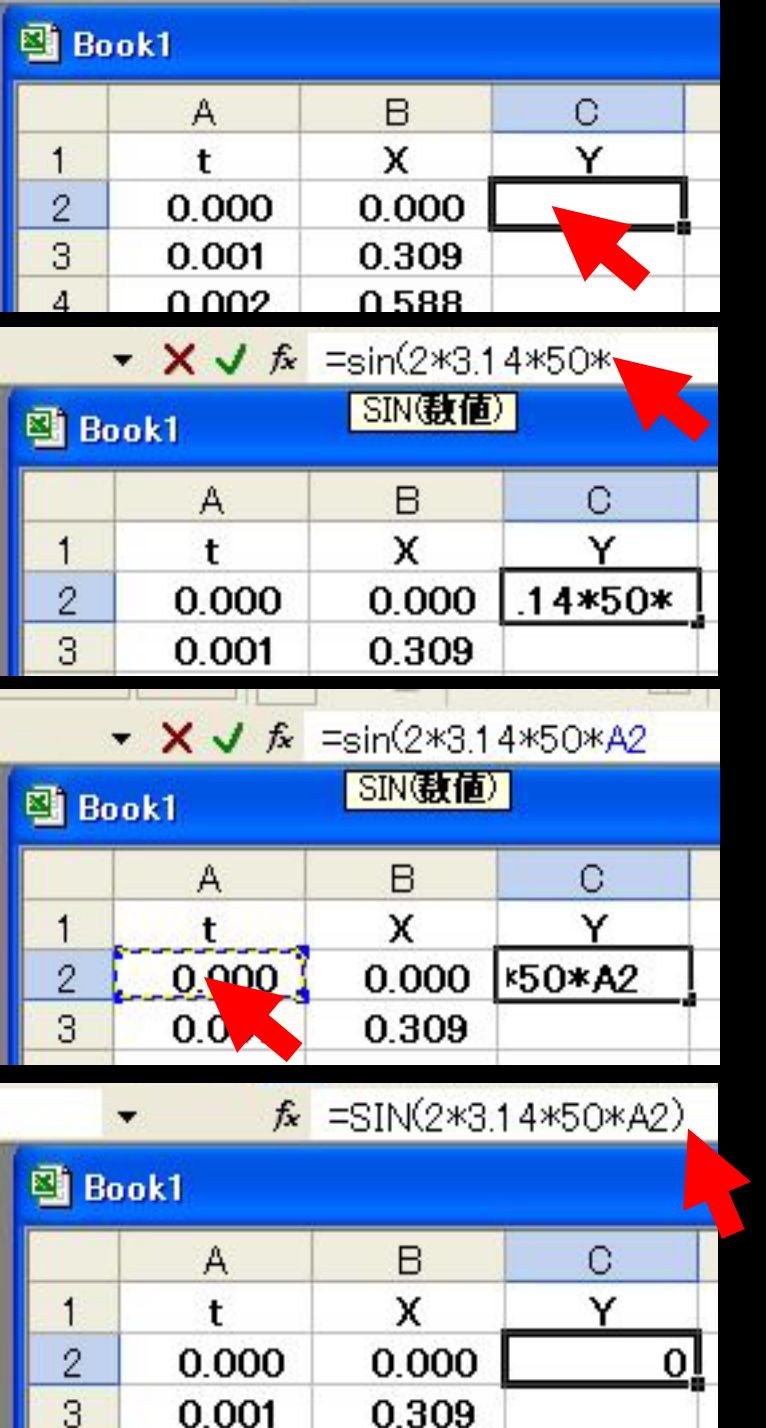

とりあえず、グラフを消去する. (グラフ枠内の空白を左クリックして キーボードのDeleteキーを押す) カラムC にも 周波数 50Hz の正弦波

カラムC にも 周波数 50Hz の正弦波を 入力する. セルC2 を左クリックして選択し、 関数入力枠に =sin(2\*3.14\*50\* を入力. セルA2 を 左クリックして 関数にA2 を 自動入力.

関数入力枠に、閉じカッコ)を入力して キーボードの Enter キーを押す.

| and the second second se |                                                                                                    |
|----------------------------------------------------------------------------------------------------|----------------------------------------------------------------------------------------------------|
| 1.1                                                                                                    |                                                                                                    |
| 10 M M                                                                                                    | A second second s |
|                                                                                                    |                                                                                                    |
| -                                                                                                    |                                                                                                    |
|                                                                                                    |                                                                                                    |

|    | A     | В      | С        |  |
|----|-------|--------|----------|--|
| 11 | t     | Х      | Y        |  |
| 2  | 0.000 | 0.000  | 0.000    |  |
| 3  | 0.001 | 0.309  | 0.309    |  |
| 4  | 0.002 | 0.588  | 0.588    |  |
| 5  | 0.003 | 0.809  | 0.809    |  |
| 6  | 0.004 | 0.951  | 0.951    |  |
| 7  | 0.005 | 1.000  | 1.000    |  |
| 8  | 0.006 | 0.951  | 0.951    |  |
| 9  | 0.007 | 0.810  | 0.810    |  |
| 10 | 0.008 | 0.589  | 0.589    |  |
| 11 | 0.009 | 0.310  | 0.310    |  |
| 12 | 0.010 | 0.002  | 0.002    |  |
| 13 | 0.011 | -0.307 | -0.307   |  |
| 14 | 0.012 | -0.586 | -0.586   |  |
| 15 | 0.013 | -0.808 | -0.808   |  |
| 16 | 0.014 | -0.950 | -0.950   |  |
| 17 | 0.015 | -1.000 | -1.000   |  |
| 18 | 0.016 | -0.952 | -0.952   |  |
| 19 | 0.017 | -0.811 | -0.811   |  |
| 20 | 0.018 | -0.590 | -0.590   |  |
| 21 | 0.019 | -0.312 | -0.312   |  |
| 22 | 0.020 | -0.003 | -0.003 ┥ |  |
|    |       |        |          |  |

セルC2 を左クリックして選択枠を出し、 選択枠の右下にマウスポインタを置いて ポインタ記号を黒い十字印にした状態で 左クリックを押しながら、セルC22 まで ドラッグして、左クリックボタンを離す.

セル C2 から C22 に正弦波の数字が 自動入力される.

セル C2 から C22 まで選択した状態で ツールバーの桁揃えボタンを押して

カラムC の数字の桁を揃える.

|                                        | <b></b>     | <b>f</b> ∗=S: | [N(2*3.1+                | 4*50*A                | 2)  |  |  |  |
|----------------------------------------|-------------|---------------|--------------------------|-----------------------|-----|--|--|--|
| Book1                                  |             |               |                          |                       |     |  |  |  |
| 1                                      | A           |               | в                        | 0                     |     |  |  |  |
| 1                                      | t           |               | X                        | Y                     |     |  |  |  |
| 2                                      | 0.0         | 00 🔽          | 0.000 1                  | 0.00                  | 0   |  |  |  |
|                                        | - X .       | / fx =SI      | [N(2*3.14                | *50* <mark>A</mark> 2 | 2þ  |  |  |  |
| 🔊 B                                    | ook1        | 2             | IN( <b>設値</b> )          | 1                     |     |  |  |  |
|                                        | A           |               | В                        | С                     |     |  |  |  |
| 1                                      | t           |               | X                        | Y                     |     |  |  |  |
| 2                                      | 0.0         | 100 ×50       | <u>×50*A2)</u> 0.00      |                       |     |  |  |  |
| Ŧ                                      | X √ fx      | =SIN(2*3.     | 14*50* <mark>A2</mark> + | 90*3.14/1             | 800 |  |  |  |
| 🖲 Boo                                  | k1          | SIN(數值)       | 9                        |                       |     |  |  |  |
|                                        | A           | В             | С                        | D                     |     |  |  |  |
| 1 E                                    | t           | Х             | Y                        |                       |     |  |  |  |
| 2                                      | 0.000       | .14/180)      | 0.000                    |                       |     |  |  |  |
| ▼ X √ f =SIN(2*3.14*50*A2+90*3.14/180) |             |               |                          |                       |     |  |  |  |
| Book1                                  |             |               |                          |                       |     |  |  |  |
|                                        | A           | В             | С                        | D                     |     |  |  |  |
| 1 1                                    | - 64 K - 13 |               |                          |                       |     |  |  |  |
| and the second second                  | t           | <u>X</u>      | Y                        |                       |     |  |  |  |

カラムBの関数Xを編集する. (正弦波の位相を90°進める)) セルB2を左クリックして選択. <u> 関数入力枠の A2 と)の間を</u> 左クリックして縦線カーソルを出す. A2の右に、+90\*3.14/180と入力. 閉じカッコ)の右側をクリックして Enterキーを押して編集完了. sin関数の変数は、ラジアン単位 の角度を入れる必要があるので <u>90に m/180 を掛ける.</u> (1 度 (1<sup>°</sup>) =  $\pi/180$  ラジアン)

| Book1 |       |        |        |  |  |  |  |
|-------|-------|--------|--------|--|--|--|--|
|       | A     | В      | С      |  |  |  |  |
| 1     | t     | х      | Y      |  |  |  |  |
| 2     | 0.000 | 1.000  | 0.000  |  |  |  |  |
| З     | 0.001 | 0.870  | 0.309  |  |  |  |  |
| Book1 |       |        |        |  |  |  |  |
|       | A     | В      | С      |  |  |  |  |
| 1     | t     | X      | Y      |  |  |  |  |
| 2     | 0.000 | 1.000  | 0.000  |  |  |  |  |
| 3     | 0.001 | 0.870  | 0.309  |  |  |  |  |
| 4     | 0.002 | 0.980  | 0.588  |  |  |  |  |
| 5     | 0.003 | 0.994  | 0.809  |  |  |  |  |
| 6     | 0.004 | 0.911  | 0.951  |  |  |  |  |
| 7     | 0.005 | 0.739  | 1.000  |  |  |  |  |
| 8     | 0.006 | 0.494  | 0.951  |  |  |  |  |
| 9     | 0.007 | 0.202  | 0.810  |  |  |  |  |
| 10    | 0.008 | -0.111 | 0.589  |  |  |  |  |
| 11    | 0.009 | -0.412 | 0.310  |  |  |  |  |
| 12    | 0.010 | -0.674 | 0.002  |  |  |  |  |
| 13    | 0.011 | -0.869 | -0.307 |  |  |  |  |
| 14    | 0.012 | -0.979 | -0.586 |  |  |  |  |
| 15    | 0.013 | -0.994 | -0.808 |  |  |  |  |
| 16    | 0.014 | -0.911 | -0.950 |  |  |  |  |
| 17    | 0.015 | -0.740 | -1.000 |  |  |  |  |
| 18    | 0.016 | -0.496 | -0.952 |  |  |  |  |
| 19    | 0.017 | -0.203 | -0.811 |  |  |  |  |
| 20    | 0.018 | 0.109  | -05-0  |  |  |  |  |
| 21    | 0.019 | 0.411  | .312   |  |  |  |  |
| 22    | 0.020 | 0.672  | -0.003 |  |  |  |  |
|       |       |        |        |  |  |  |  |

セルB2を左クリックして選択枠を出し、 枠の右下にマウスポインタを置いて ポインタの印を黒い十字に変化させる.

黒い十字印を左クリックしたまま セル B22 までドラッグして、 左クリックを離す.

| 🕮 Book1 |       |        |        |  |  |  |  |  |
|---------|-------|--------|--------|--|--|--|--|--|
| 1       | A     | В      | С      |  |  |  |  |  |
| 1       | t     | Х      | Y      |  |  |  |  |  |
| 2       | 0.000 | 1.000  | 0.000  |  |  |  |  |  |
| 3       | 0.001 | 0.951  | 0.309  |  |  |  |  |  |
| 4       | 0.002 | 0.810  | 0.588  |  |  |  |  |  |
| 5       | 0.003 | 0.589  | 0.809  |  |  |  |  |  |
| 6       | 0.004 | 0.310  | 0.951  |  |  |  |  |  |
| 7       | 0.005 | 0.002  | 1.000  |  |  |  |  |  |
| 8       | 0.006 | -0.307 | 0.951  |  |  |  |  |  |
| 9       | 0.007 | -0.586 | 0.810  |  |  |  |  |  |
| 10      | 0.008 | -0.808 | 0.589  |  |  |  |  |  |
| 11      | 0.009 | -0.950 | 0.310  |  |  |  |  |  |
| 12      | 0.010 | -1.000 | 0.002  |  |  |  |  |  |
| 13      | 0.011 | -0.952 | -0.307 |  |  |  |  |  |
| 14      | 0.012 | -0.811 | -0.586 |  |  |  |  |  |
| 15      | 0.013 | -0.590 | -0.808 |  |  |  |  |  |
| 16      | 0.014 | -0.312 | -0.950 |  |  |  |  |  |
| 17      | 0.015 | -0.003 | -1.000 |  |  |  |  |  |
| 18      | 0.016 | 0.306  | -0.952 |  |  |  |  |  |
| 19      | 0.017 | 0.585  | -0.811 |  |  |  |  |  |
| 20      | 0.018 | 0.807  | -0.590 |  |  |  |  |  |
| 21      | 0.019 | 0.950  | -0.312 |  |  |  |  |  |
| 22      | 0.020 | 1.000  | -0.003 |  |  |  |  |  |
|         |       | -      |        |  |  |  |  |  |

# カラムBの数字が、自動的に 正弦波の位相を 90°進めた数字 (余弦波 cos)に書き換えられる.

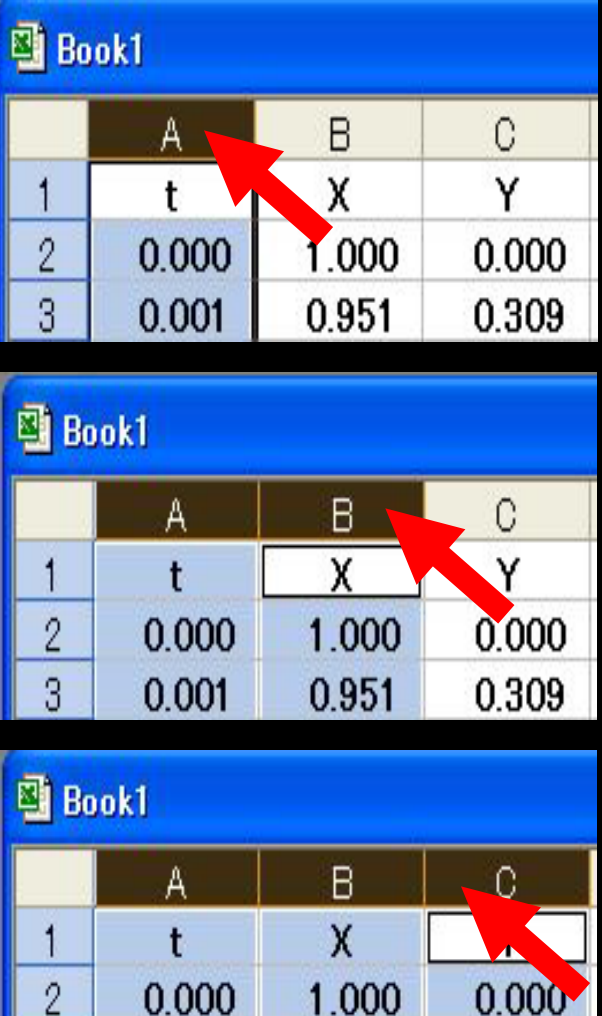

0.951

0.309

3

0.001

カラムB、C の数字をグラフで確かめる.

カラムAの、Aと表示したセルを左クリックする. カラムA全体に、選択枠が表示される.

次に、キーボード上のコントロールキー(Ctrl) (キーボードの左下または右下にある)を 押したまま、

カラムBの、Bと表示したセルと、

カラムCの、Cと表示したセルを左クリックする. カラムBとC全体にも、選択枠が表示される.

これで、カラムAとカラムBとカラム C が 選択された状態(空色で表示)になる.

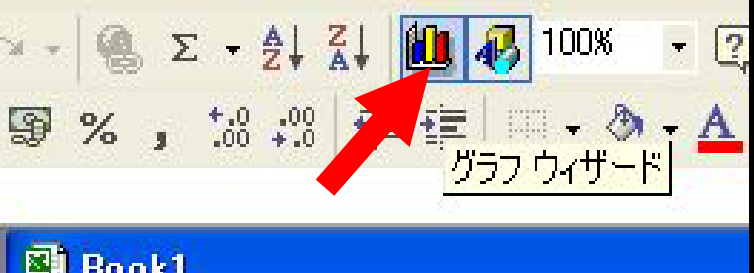

| 🛎 Book1 |       |       |       |  |  |  |  |  |  |
|---------|-------|-------|-------|--|--|--|--|--|--|
|         | A     | В     | С     |  |  |  |  |  |  |
| 1       | t     | X     | Y     |  |  |  |  |  |  |
| 2       | 0.000 | 1.000 | 0.000 |  |  |  |  |  |  |
| 3       | 0.001 | 0.951 | 0.309 |  |  |  |  |  |  |

カラムAとカラムBとカラム C が 選択された状態で、 ツールバー の グラフウィザードボタン を 左クリックする.

?× ガラフ ウィザード - 1/4 - ガラフの種類 標準 ユーザー設定 グラフの種類(C): 形式(D): 1 縦棒 横棒 -🛃 折れ線 () 円 ☆ 散布図 面 🙆 ドーナツ レーダー 逾 等高線 : バブル データポイントを平滑線でつないだ散布図 です。 サンブルを表示する 2 次へ(N) キャンセル 完了(F)

グラフ ウィザード の ダイアログ が表れる.

散布図、曲線表示の項目を 左クリックして選択して 次へ ボタンを 左クリックする.

#### グラフィック ウィザード の 完了ボタンを 左クリックすると、

エクセル ワークシート 内に、

横軸が カラム A (時間 t : 0 ~ 0.02 秒)、

縦軸が カラム B(X: 周波数 50 Hzの余弦波)と、

カラム C (Y : 周波数 50 Hz の 正弦波 )が 描画される.

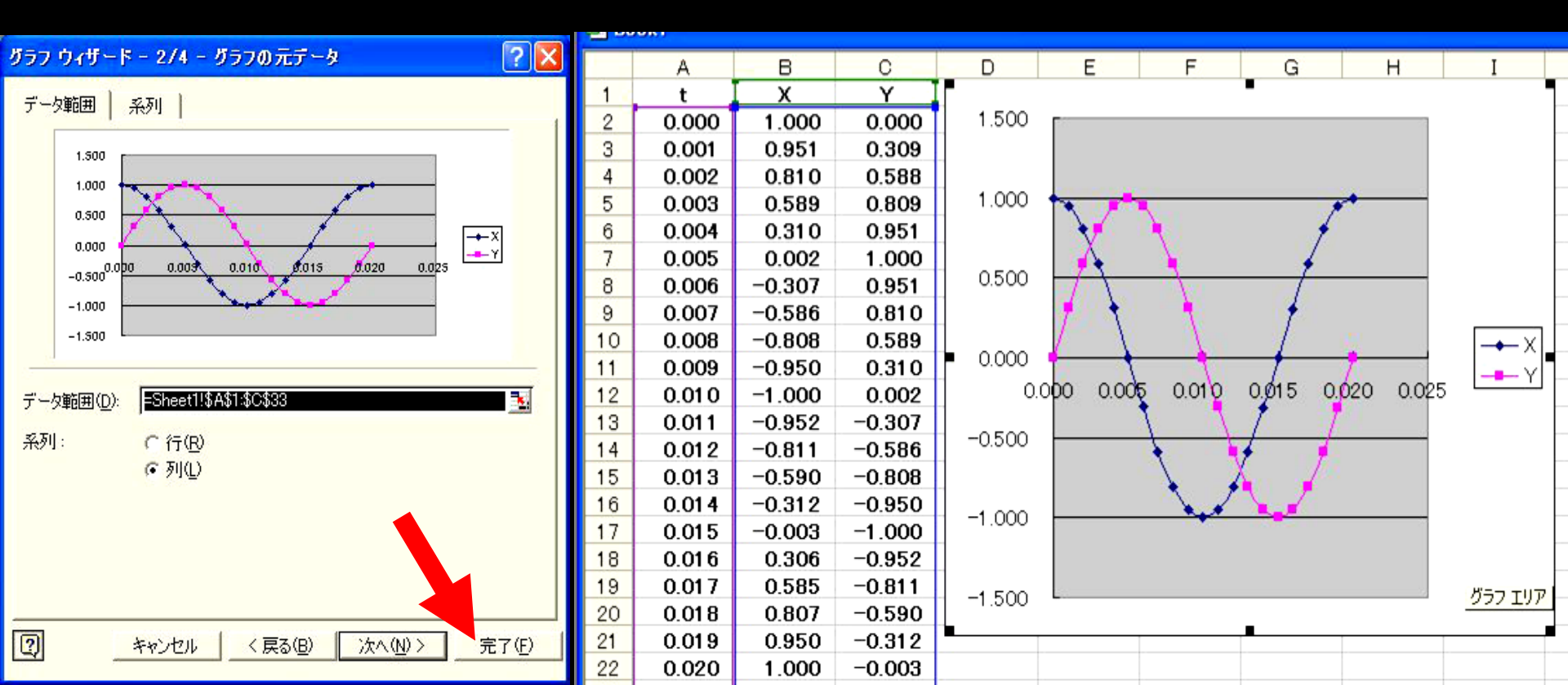

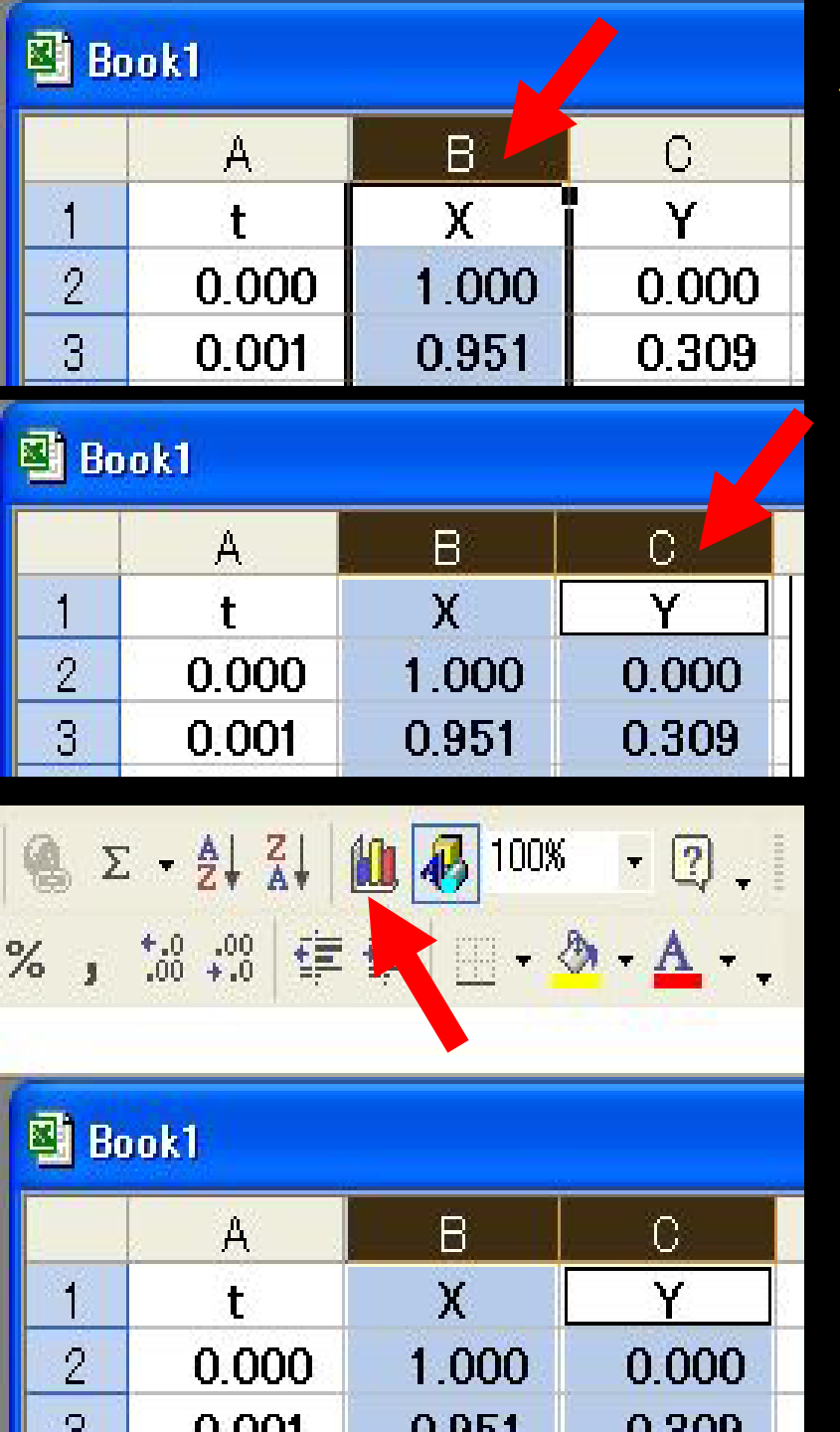

横軸に X、縦軸に Y のグラフ を描く. (リサージュ曲線 Lissajous' Curve)

カラムB の Bと記述されたセルを 左クリックして、カラムB 全体を選択. (空色に表示される.)

次に、Ctrl キー を 押しながら、 カラム C の Cと記述されたセルを 左クリックして、カラムC 全体も選択.

グラフィック ウィザード ボタンを 左クリックする.

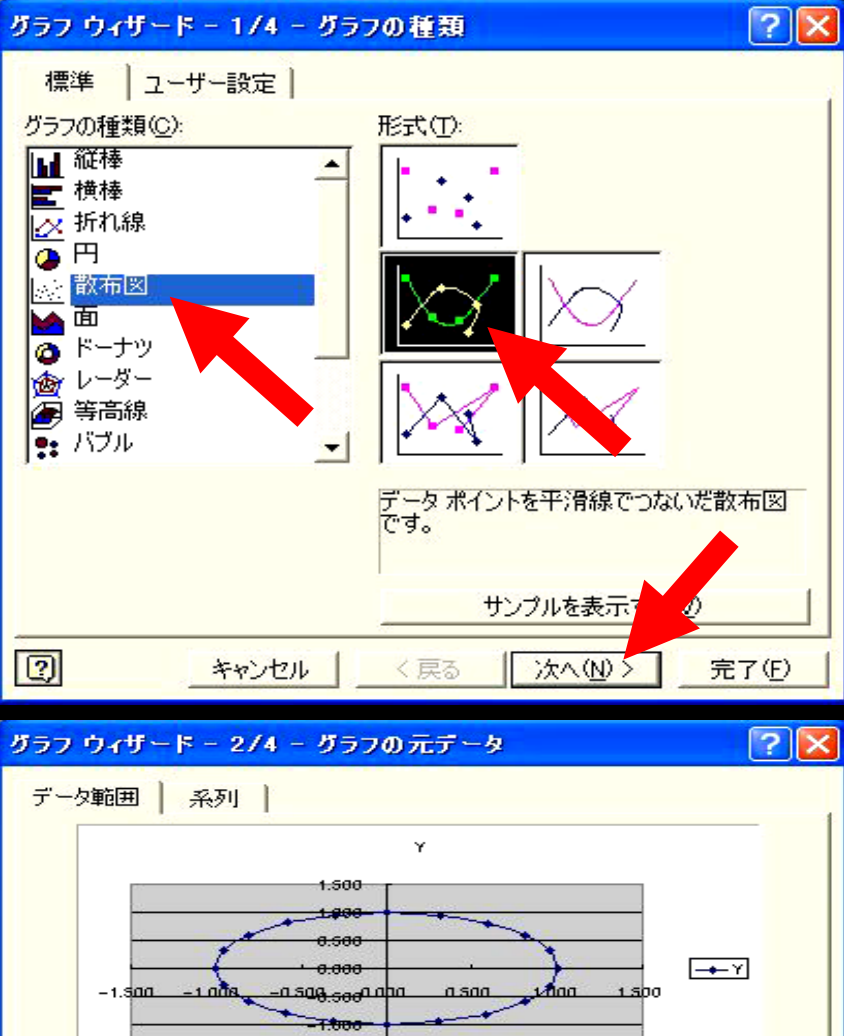

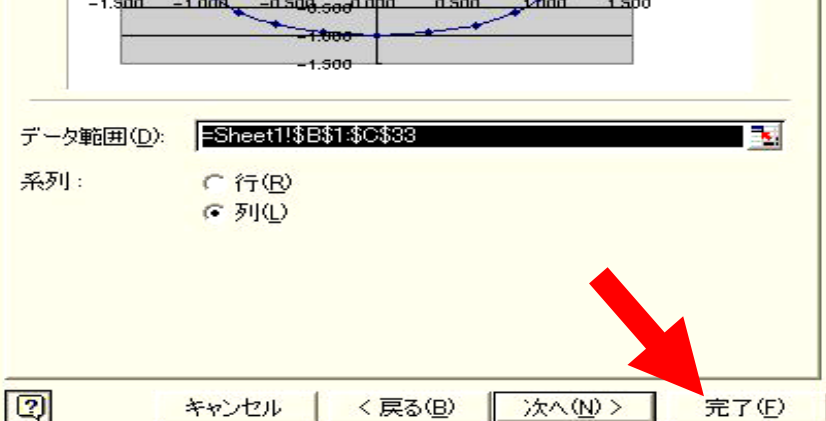

#### グラフ ウィザード の ダイアログ が表れる.

散布図、曲線表示の項目を 左クリックして選択して 次へ ボタンを 左クリックする.

グラフィック ウィザード の 完了ボタン を左クリックすると、 エクセル ワークシート 内に、 横軸が カラム B (X: 周波数 50 Hzの余弦波)、 縦軸が カラム C (Y: 周波数 50 Hzの正弦波)の リサージュ曲線が描画される.

🖲 Book1

|    | A     | В      | C      | D         | E               | F                                                                                                    | G          | Н            |
|----|-------|--------|--------|-----------|-----------------|----------------------------------------------------------------------------------------------------|------------|--------------|
| 1  | t     | Х      | Υ      | I         |                 |                                                                                                    |            |              |
| 2  | 0.000 | 1.000  | 0.000  |           |                 | I                                                                                                    |            |              |
| 3  | 0.001 | 0.951  | 0.309  |           | 1.500           |                                                                                                    |            |              |
| 4  | 0.002 | 0.810  | 0.588  |           | 1 000           |                                                                                                    |            |              |
| 5  | 0.003 | 0.589  | 0.809  | 1         | 1.000           |                                                                                                    |            |              |
| 6  | 0.004 | 0.310  | 0.951  |           |                 |                                                                                                    | er -       |              |
| 7  | 0.005 | 0.002  | 1.000  | 13        | 4 0.500         |                                                                                                    |            |              |
| 8  | 0.006 | -0.307 | 0.951  | -         |                 |                                                                                                    |            |              |
| 9  | 0.007 | -0.586 | 0.810  | 1 500 1   |                 |                                                                                                    | 000 1 500  | - <b>-</b> Y |
| 10 | 0.008 | -0.808 | 0.589  | -1.500 -1 | .000 -0.500 0.0 | 1 0.500 0                                                                                                    |            |              |
| 11 | 0.009 | -0.950 | 0.310  | 12        | 0.500           |                                                                                                    | 0          |              |
| 12 | 0.010 | -1.000 | 0.002  |           |                 |                                                                                                    |            |              |
| 13 | 0.011 | -0.952 | -0.307 |           | 1.000           |                                                                                                    |            |              |
| 14 | 0.012 | -0.811 | -0.586 |           | 1 500           |                                                                                                    |            |              |
| 15 | 0.013 | -0.590 | -0.808 |           | -1.500          | <b>_</b>                                                                                                    |            |              |
| 16 | 0.014 | -0.312 | -0.950 |           |                 |                                                                                                    |            |              |
| 17 | 0.015 | -0.003 | -1.000 | 1500      |                 |                                                                                                    |            |              |
| 18 | 0.016 | 0.306  | -0.952 | Lana      |                 |                                                                                                    |            |              |
| 19 | 0.017 | 0.585  | -0.811 |           |                 | 2                                                                                                    |            |              |
| 20 | 0.018 | 0.807  | -0.590 |           | * 1             | *                                                                                                    |            |              |
| 21 | 0.019 | 0.950  | -0.312 |           | 6100 2000       | dais                                                                                                    | anon 0.025 | Ŷ            |
| 22 | 0.020 | 1.000  | -0.003 | -0500     | 1000 Parent     |                                                                                                    |            |              |
| 23 |       |        |        | -1.000    |                 | Conge Conge |            |              |
| 24 |       |        |        | -1 500    |                 |                                                                                                    |            |              |
| 25 |       |        |        | 1233      |                 |                                                                                                    |            |              |
|    |       |        |        |           |                 |                                                                                                    |            |              |

横軸 X が 余弦波 X = cos(2 $\pi$ ft) = sin(2 $\pi$ ft + 90°)

|縦軸 Y が 正弦波 Y=sin (2πft)

のリサージュ曲線は、円になる.

 $\{\cos(2\pi ft)\}^2 + \{\sin(2\pi ft)\}^2 = 1 なので、$ X<sup>2</sup> + Y<sup>2</sup> = 1 = 1<sup>2</sup>

点(X、Y)は、原点(0、0)から常に距離1の位置に 存在するので、半径1の円を描く.

横軸 と 縦軸 の 正弦波 の 振幅 と 周波数 が 等しい場合は、 位相が 90° ずれると、リサージュ曲線は、円になる.

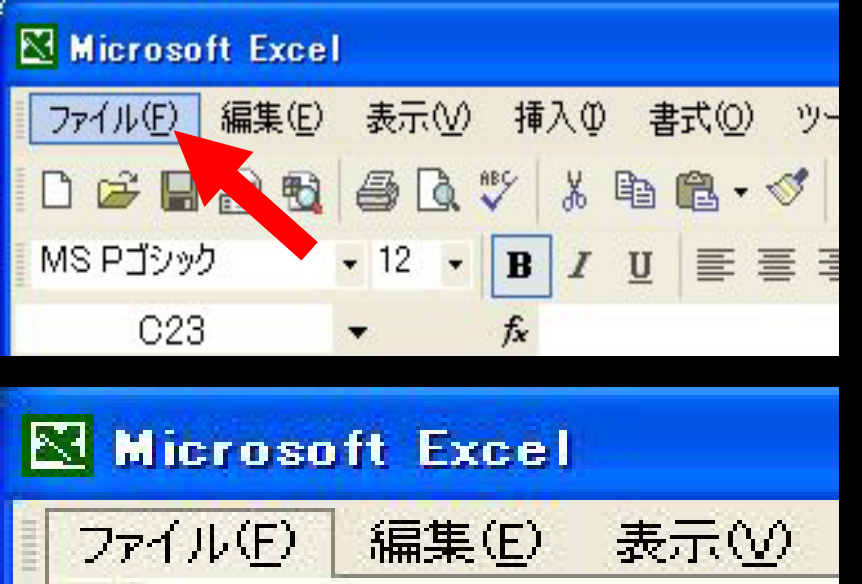

名前を付けて保存(A)...

上書き保存(S)

印刷範囲(T)

EXCEL ウィンドウ の 左上にある ファイル メニュー を左クリックする. メニューの 名前を付けて保存 を選択. ファイルの種類は、Microsoft Excel ブック(\*. xls)を選択して、 適当な名前を付けて保存して下さい. 編集後は適宜、上書き保存して下さい.

作成したワークシートを保存する。

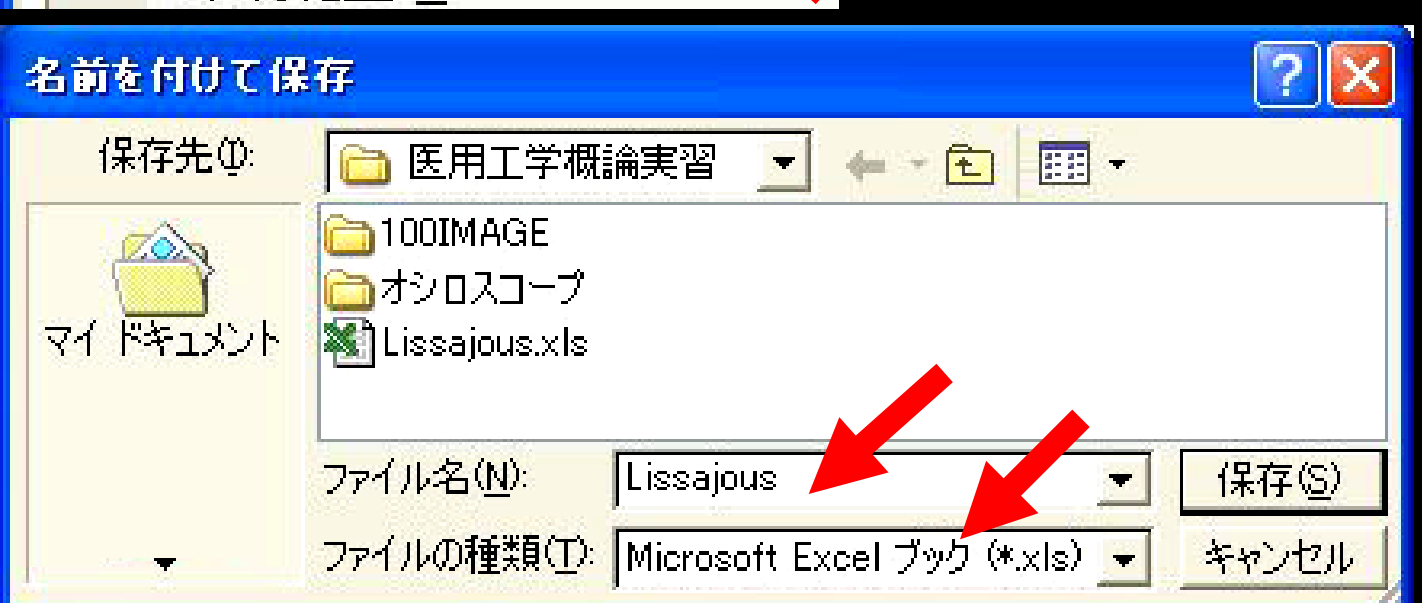

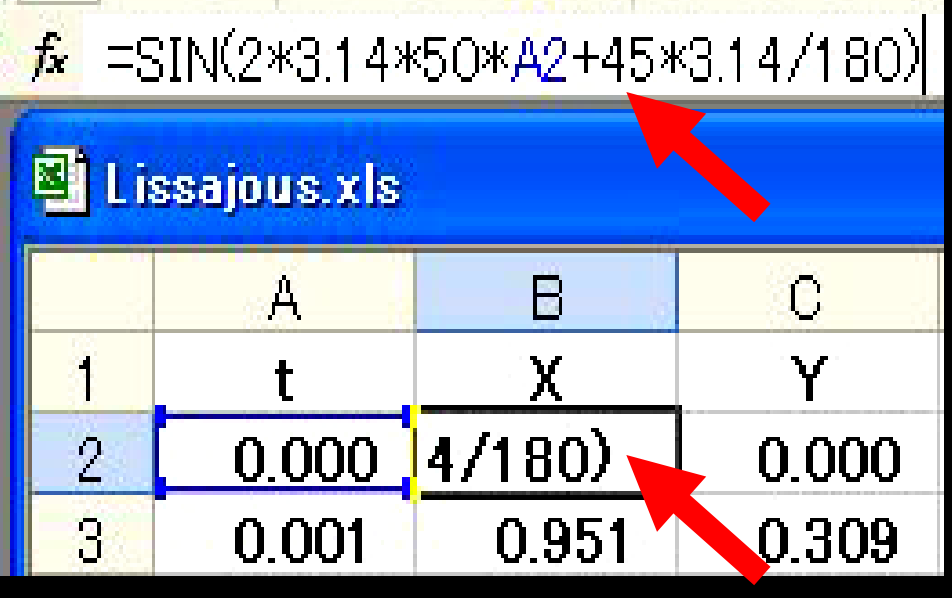

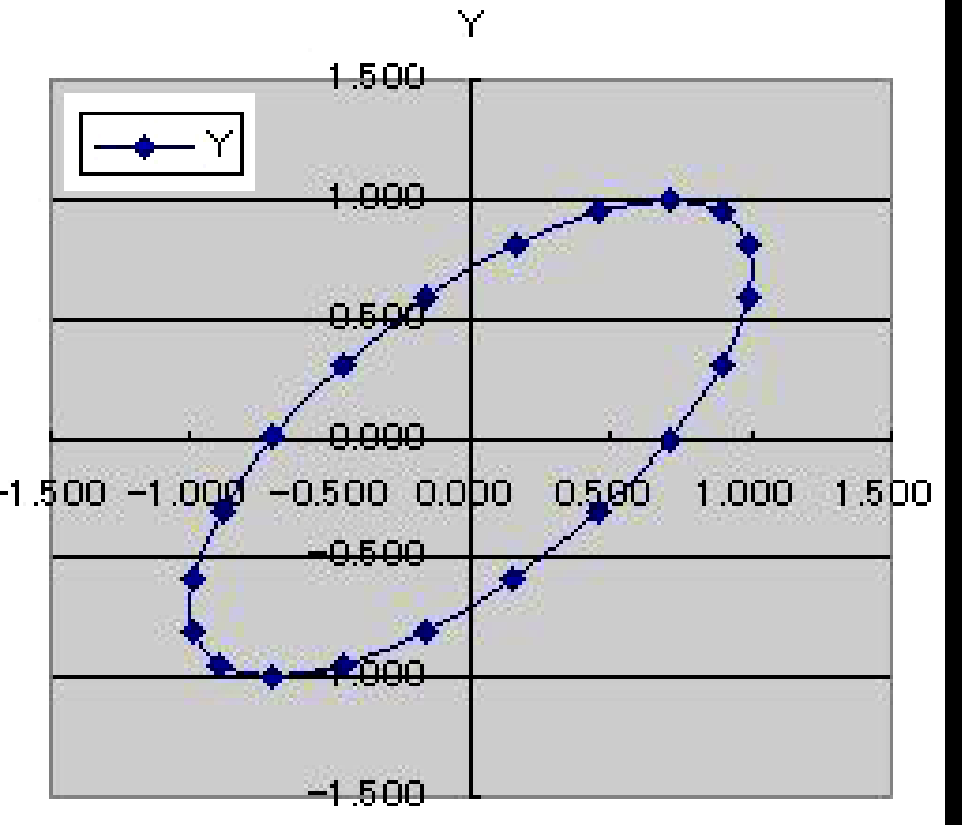

カラムB の関数 X を編集する. (正弦波の位相を 45<sup>°</sup>進める.) セルB2 を左クリックして選択. 関数入力枠を 左クリックして 縦線カーソルを出し、編集する.

A2 の右を、+45\*3.14/180 と変更. 閉じカッコ ) の右側をクリックして Enterキーを押して編集完了. セルB2 から B22 まで 黒十字を ドラッグ.

円を示していた リサージュ曲線が 変化することを確認して下さい. カラムBの正弦波 Xの位相角 (Ф)を45°刻みで変化させて リサージュ曲線が変化する様子を観察して下さい. リサージュ曲線の形状で2つの交流信号の位相ずれが測定できる ことを理解して下さい.

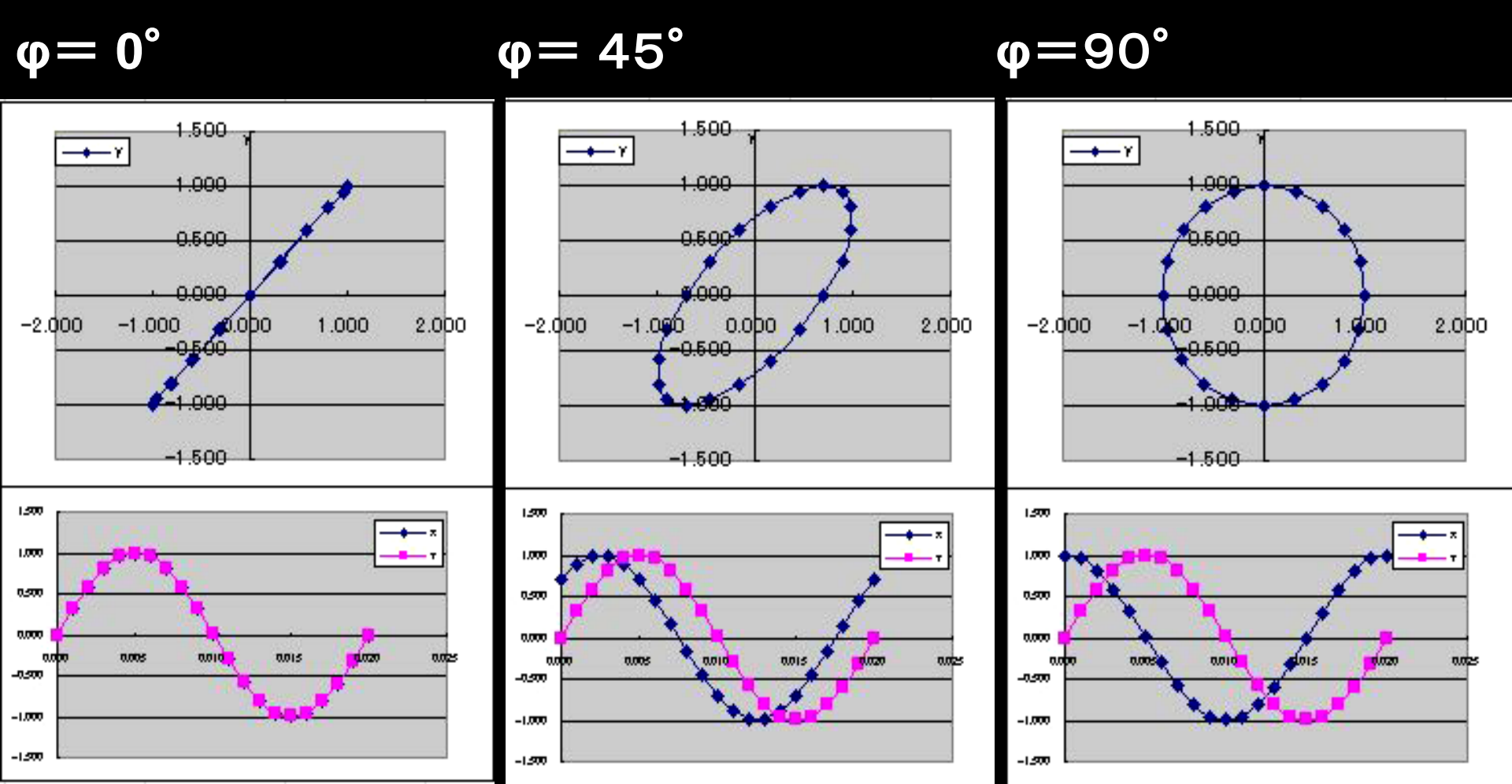

位相角 (**Φ**)が 180°を越えると、 リサージュ曲線が もとの形状に戻っていく様子を観察してください.

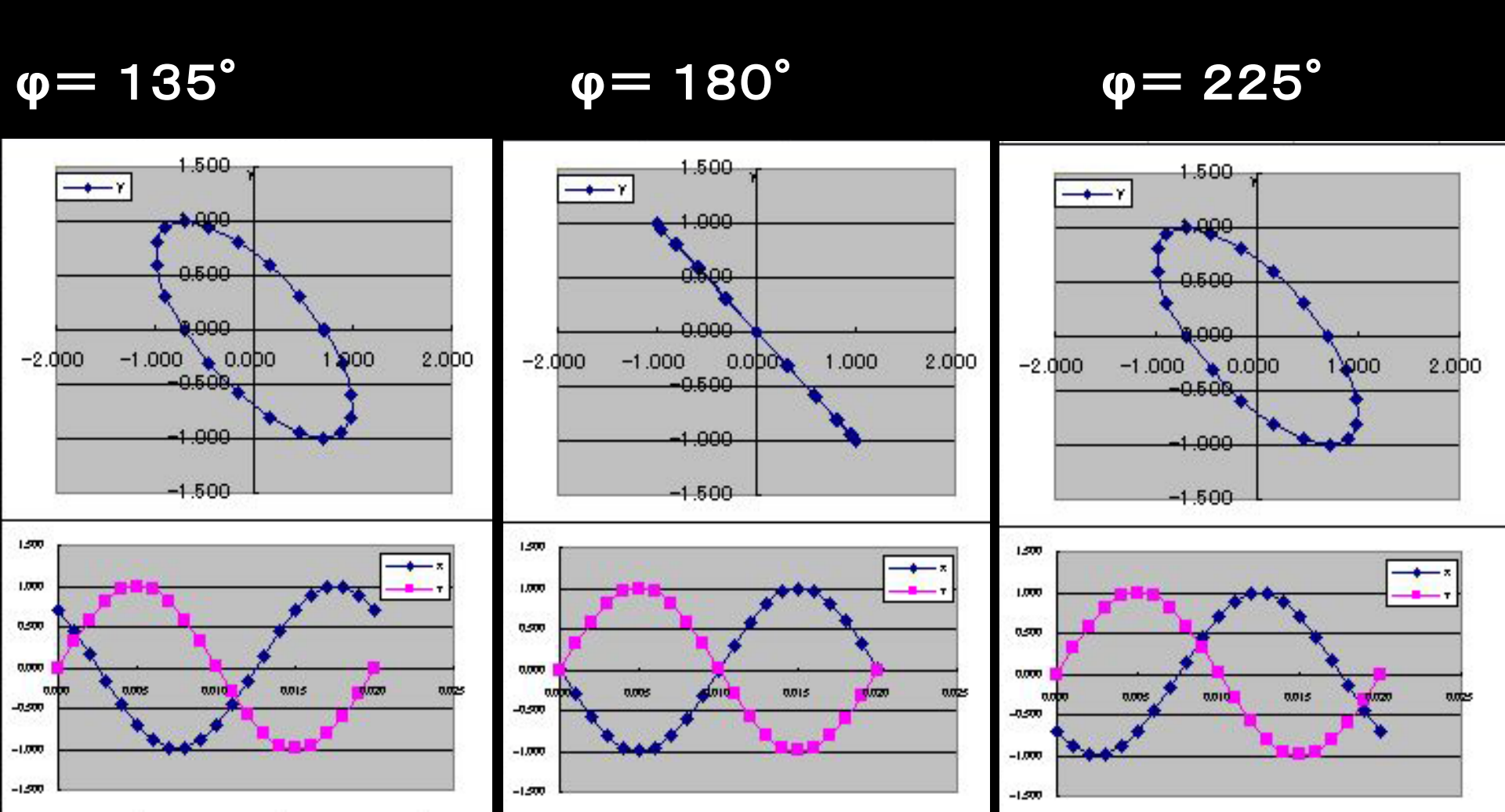

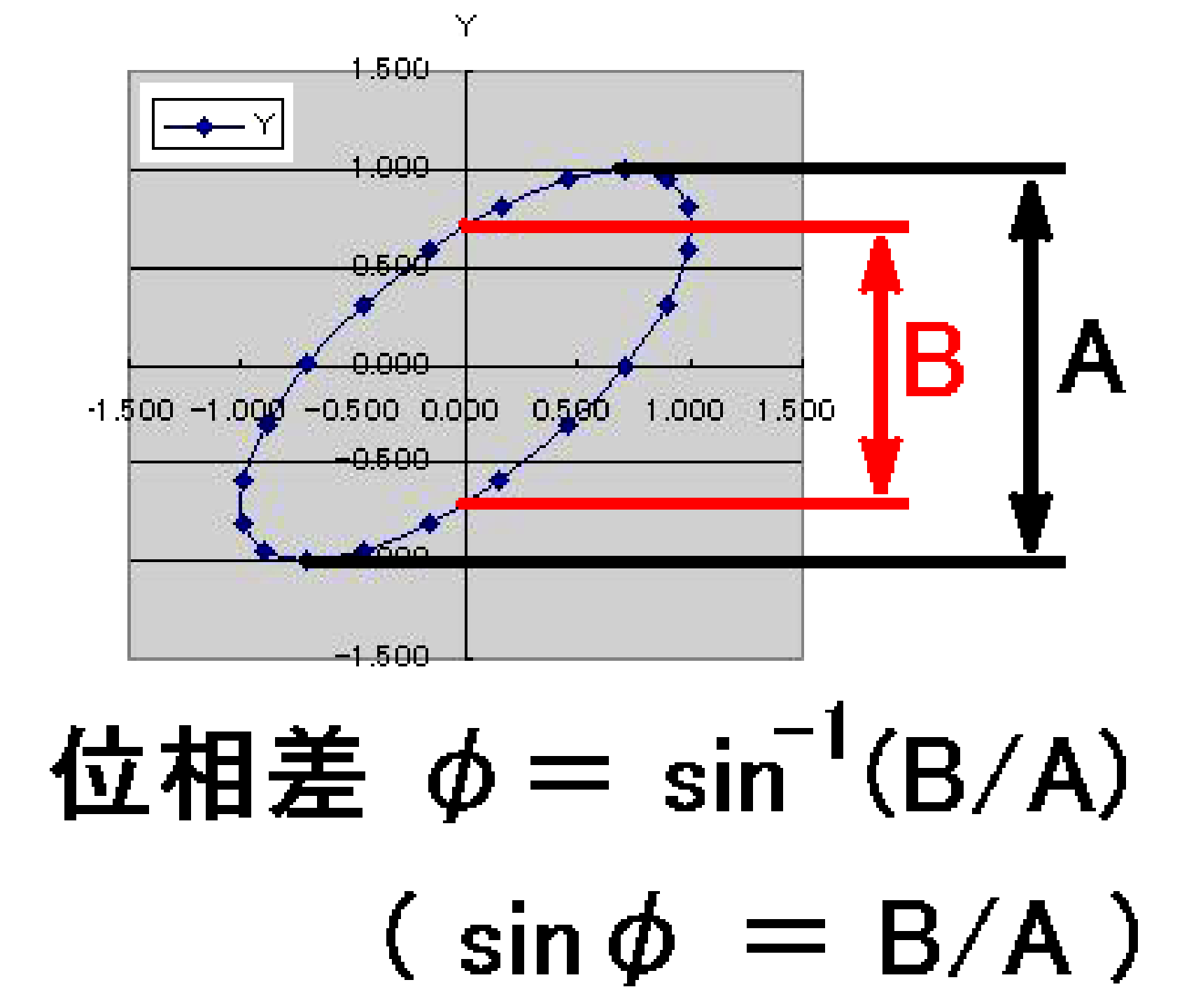

🗲 =SIN(2\*3.14\*100\*A2)

#### 💐 Lissajous.xls

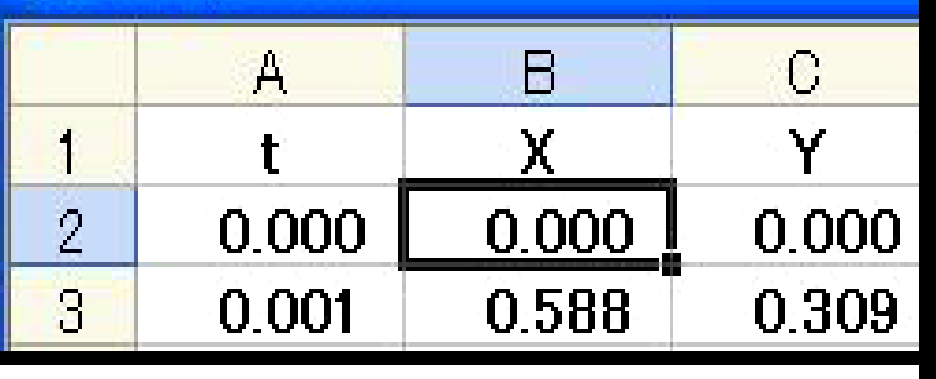

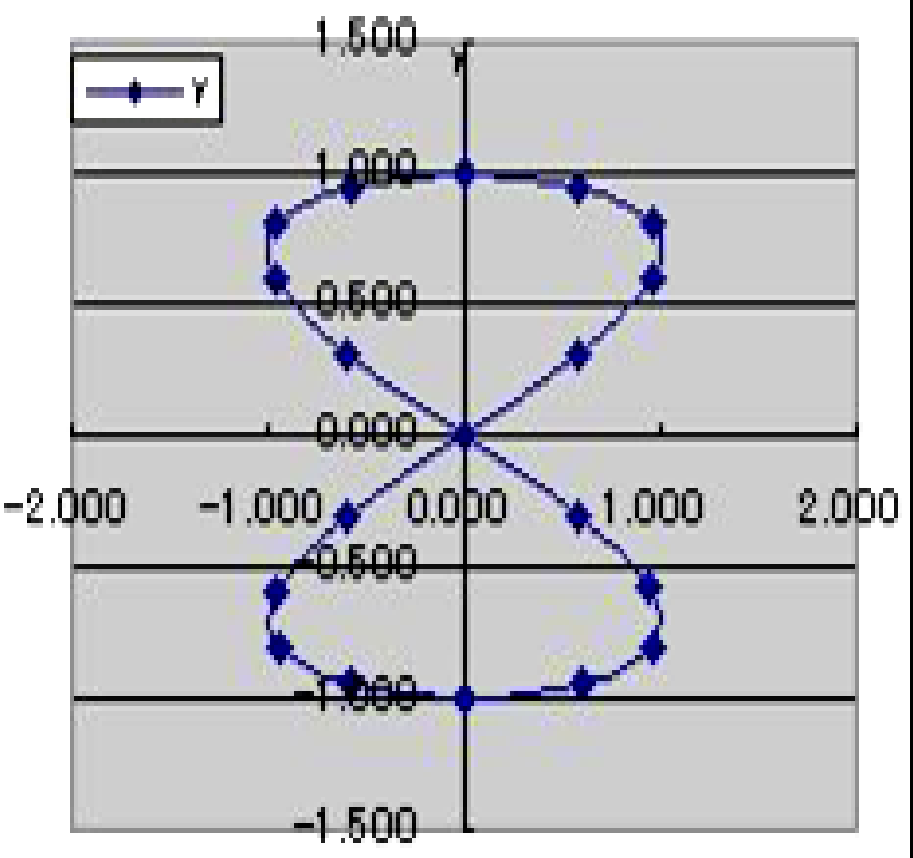

カラムB の関数 X を編集する. (正弦波の位相差を 0°にして 周波数を 100 Hz にする.)

セルB2 を左クリックして選択. 関数入力枠を 左クリックして 縦線カーソルを出し、編<u>集する.</u>

SIN (2\*3.14\*100\*A2)と変更.

セルB2 から B22 まで 黒十字を ドラッグ.

リサージュ曲線が 変化することを確認して下さい. カラムB の 正弦波 X の 周波数 f を 50 Hz 刻みで 変化させて リサージュ曲線が 変化する様子を観察して下さい. リサージュ曲線の形状で 2つの交流信号の 周波数比 が 測定できる.

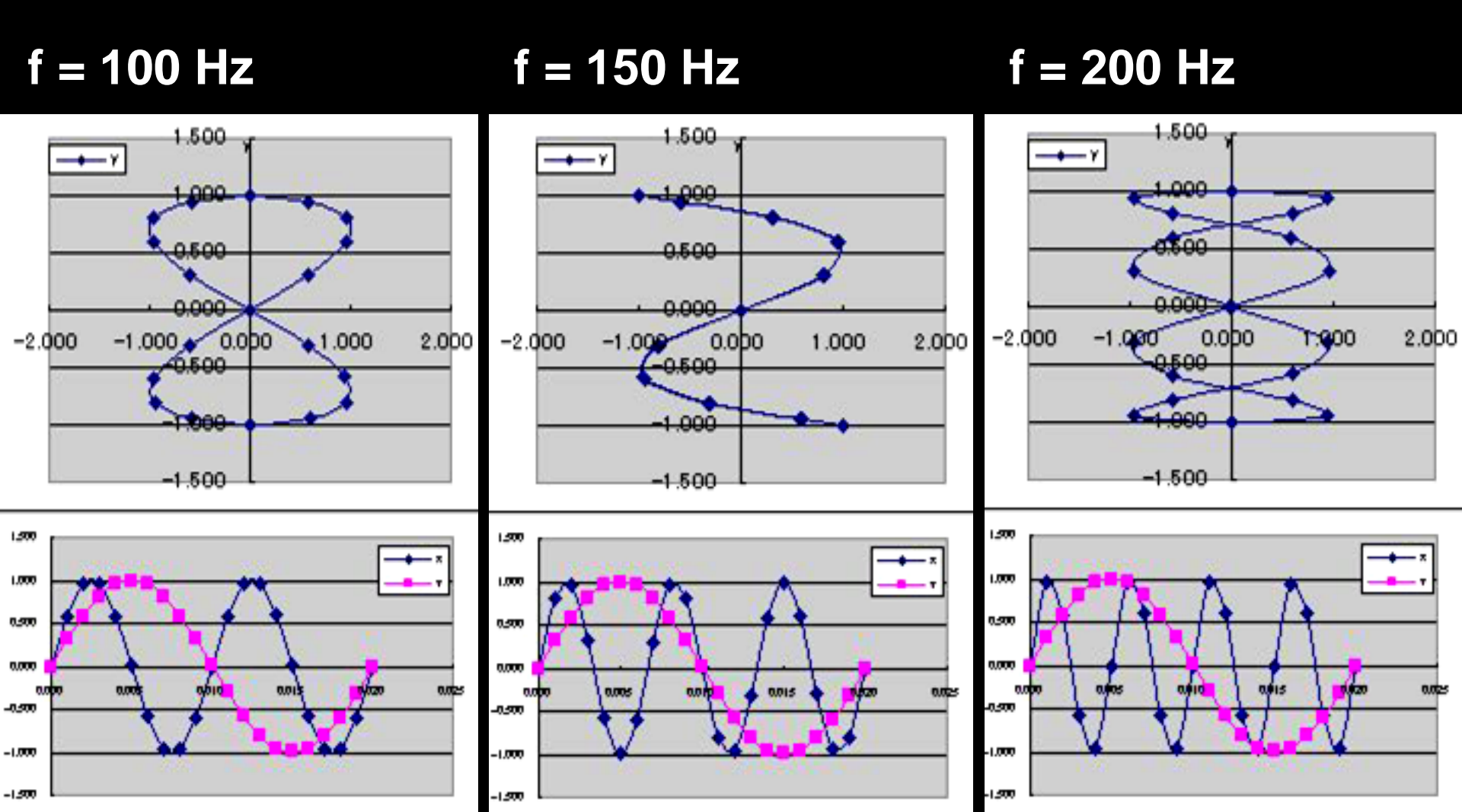

縦軸の交流 Y の 周波数 50 Hz に対する 横軸の交流 X の 周波数 の 倍率は 2、3、4 倍.

縦方向に 点 (X、Y) が 1 往復する間に、 横方向に 往復する回数が 2、3、4 倍に 増加していることを 理解して下さい.

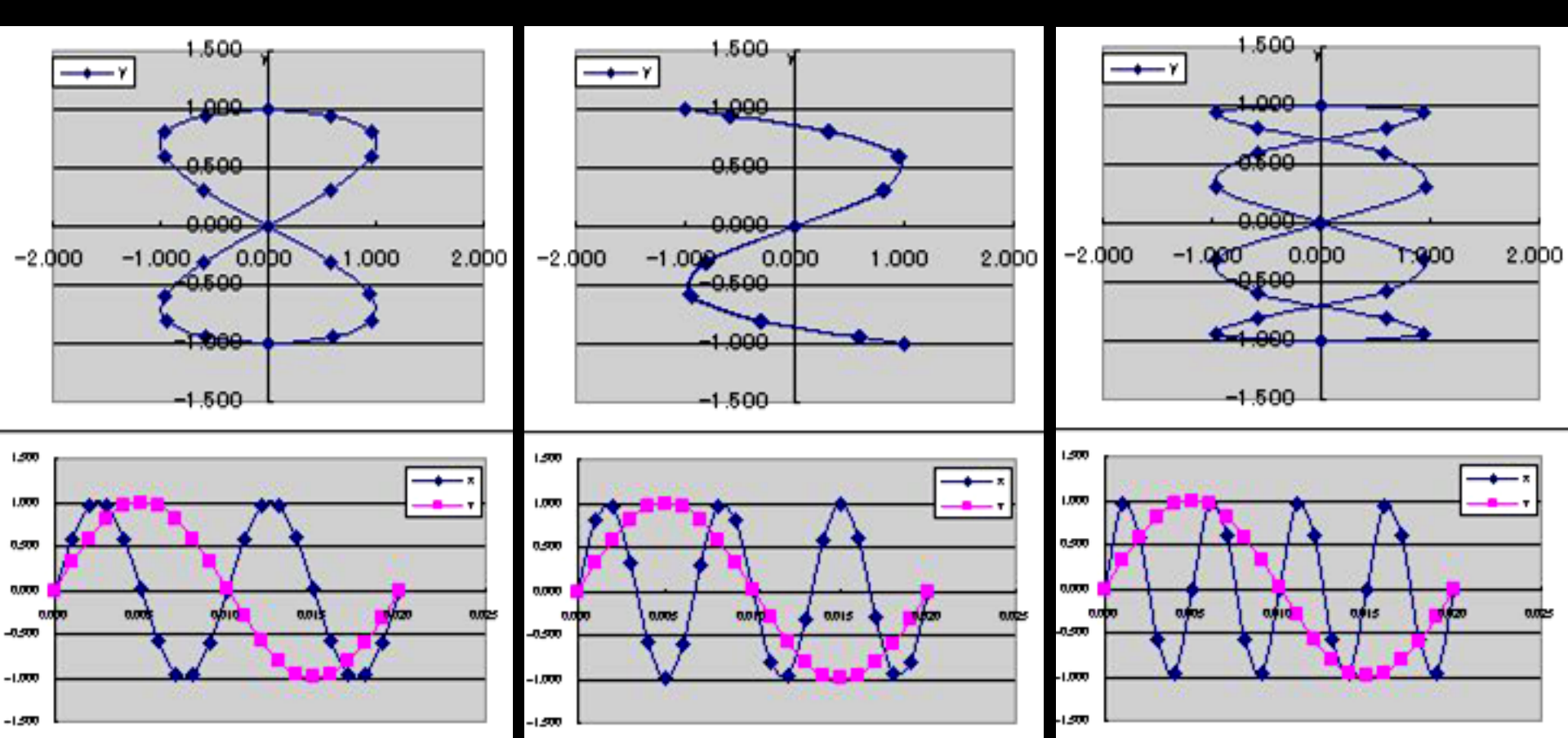

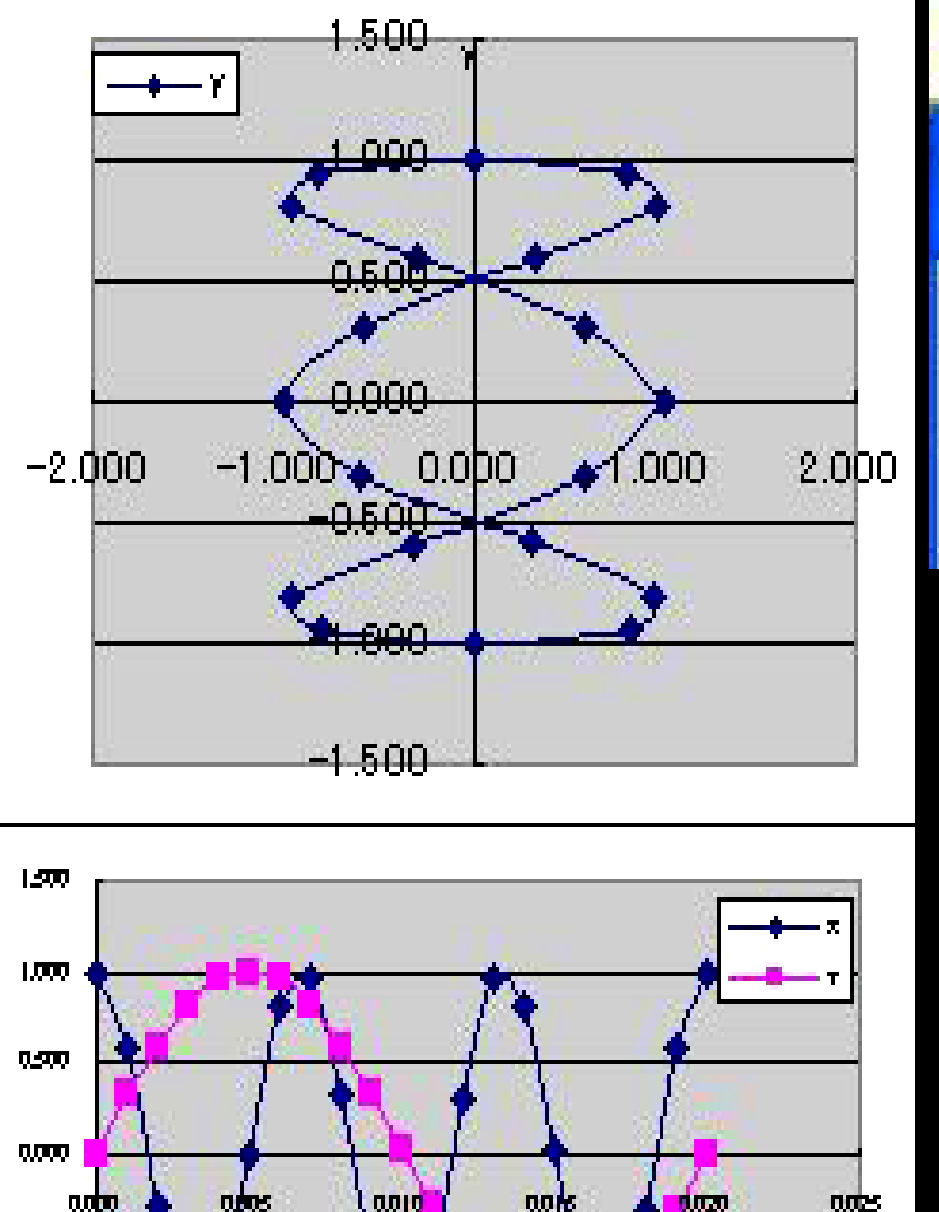

-0-500

-1.000

-1.500

▶ =SIN(2\*3.14\*150\*A2+90\*3.14/180) 💐 Lissajous.xls A R С χ γ 2 0.000 1.000 0.000 横軸の交流 X の周波数が f = 150 Hz の リサージュ曲線は 位相差が 0°の場合では、 X 方向に 3往復していることが わかりにくいので、 Xに、位相差を90°加えると 理解しやすい.

- カラムB の関数 X を編集する.
- (正弦波の周波数を 50Hz、位相差を 90°にして、振幅を 2 にする.)
- セルB2の式を = 2\*SIN(2\*3.14\*50\*A2 + 90\*3.14/180)と変更. セルB2 から B22 まで 黒十字をドラッグ.
- リサージュ曲線が変化することを確認して下さい.

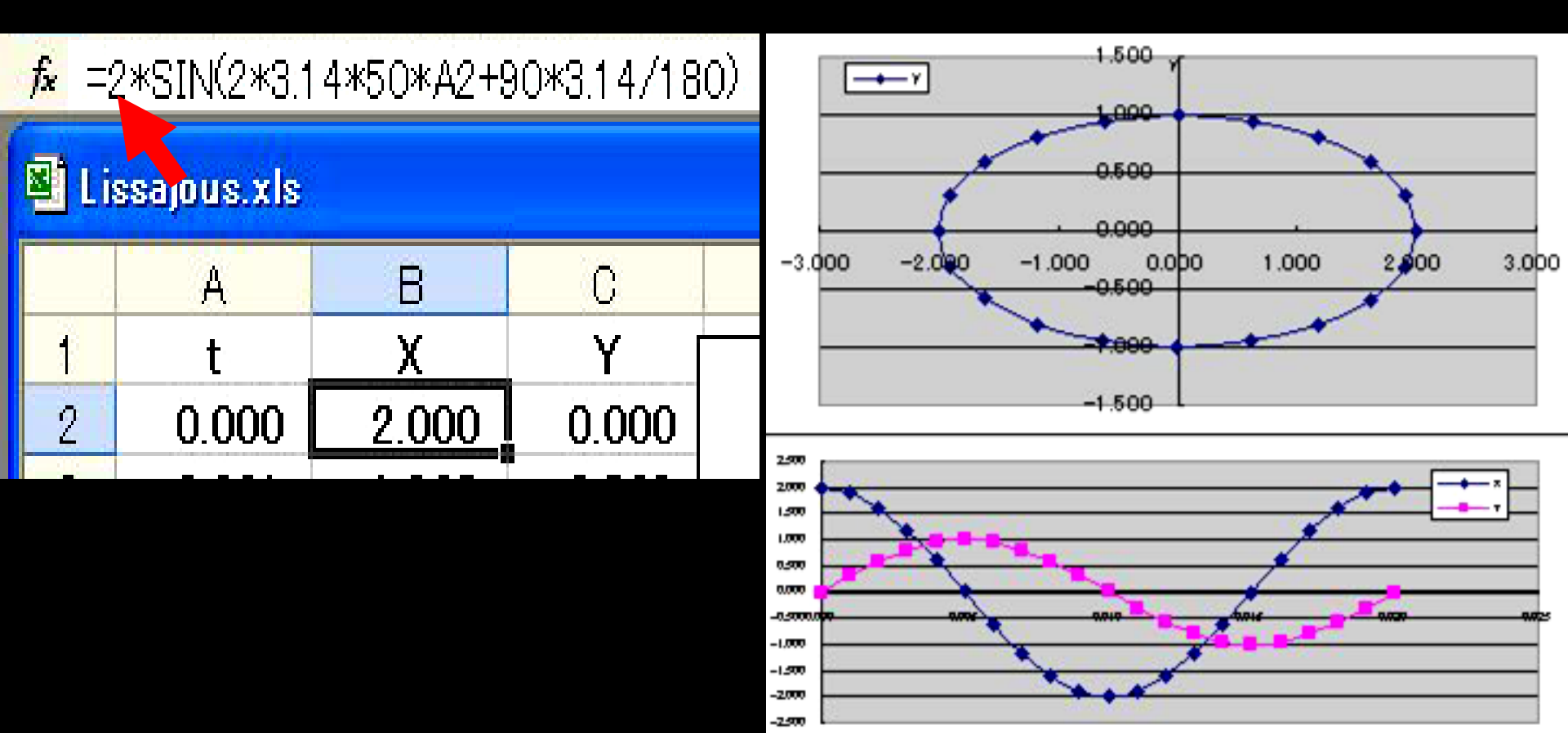

EXCEL の グラフ ウィザードは、自動的にデータ表示範囲を データ幅で揃えてしまうので、一見、交流 X の振幅を変えても リサージュ曲線が変化しないような印象を与えるが、X、Y軸の目盛り の値に注目し、楕円 に変化していることを理解して下さい.

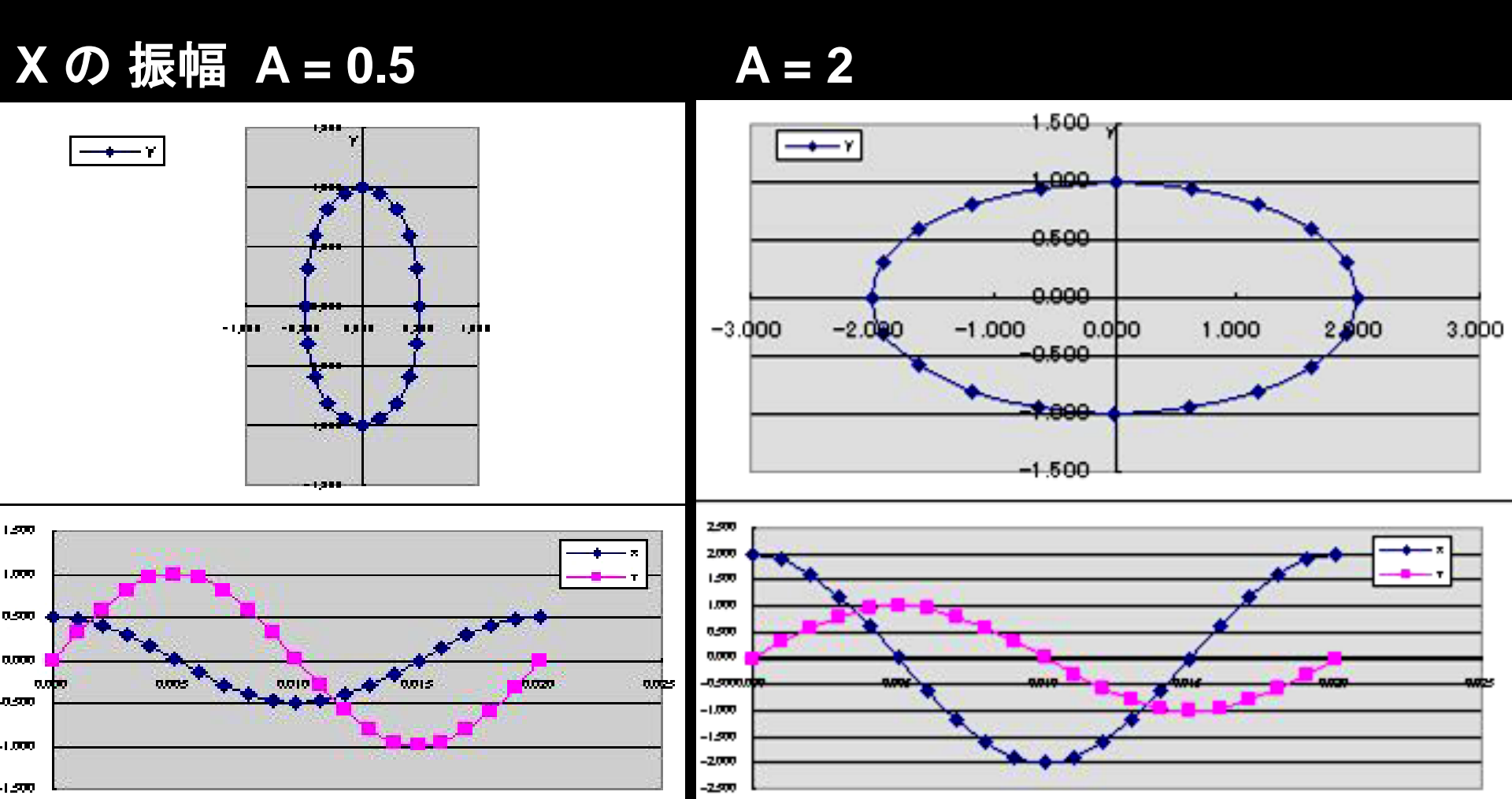

## 振幅比(信号電圧比)= A/B

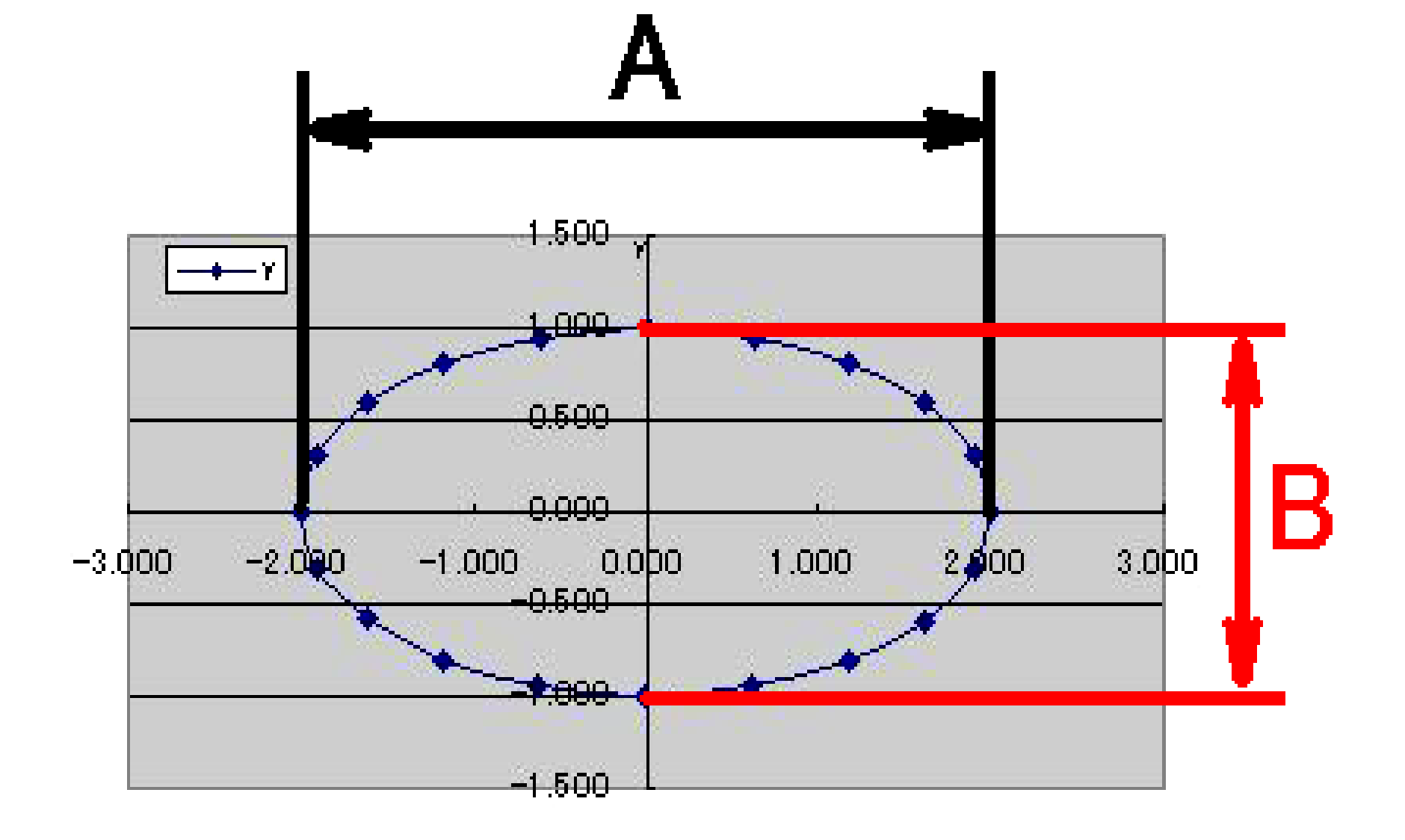

VBA (Visual BASIC for Application) を使って、リサージュ曲線を回転させる。

#### VBA

Microsoft Office (Excel や Word などのソフトウェア) に組み込まれた BASIC 言語によるプログラム、マクロ作成ツール。

使えるようになると非常に便利。

#### リサージュ曲線を回転させるマクロを含む エクセルワークシートを作成する。

#### 🖳 Lissajous.xls

|    | А     | В      | С      | D | E               | F   |    | G      | Н        | Ι           | J        |          |
|----|-------|--------|--------|---|-----------------|-----|----|--------|----------|-------------|----------|----------|
| 1  | t     | Х      | Y      |   | X amplitude     | 1   |    |        | 4.500    |             |          | <u> </u> |
| 2  | 0.000 | 0.342  | 0.000  |   | X frequency     | 50  |    | -+     | -Y       | Y           |          |          |
| 3  | 0.001 | 0.615  | 0.588  |   |                 |     |    |        | 1.000    |             |          |          |
| 4  | 0.002 | 0.829  | 0.951  |   | Y amplitude     | 1   |    |        |          |             |          |          |
| 5  | 0.003 | 0.961  | 0.951  |   | Yfrequency      | 100 |    |        | 1 0,000  |             |          |          |
| 6  | 0.004 | 0.999  | 0.589  |   |                 |     |    | -      |          | + +         |          |          |
| 7  | 0.005 | 0.940  | 0.002  |   |                 |     |    | -2.000 | -1.000 0 | 000 1,000   | 2.000    |          |
| 8  | 0.006 | 0.789  | -0.586 |   |                 |     |    |        |          | ₿. / -      |          |          |
| 9  | 0.007 | 0.560  | -0.950 | _ | licrosoft Excel |     |    |        | -1.000   | <b>**</b>   |          |          |
| 10 | 0.008 | 0.277  | -0.952 |   | X phase = 20    |     |    |        | -1.500   |             |          |          |
| 11 | 0.009 | -0.033 | -0.590 |   |                 |     | ┝╴ |        |          |             |          |          |
| 12 | 0.010 | -0.340 | -0.003 |   | OK I            |     |    | 1.500  |          |             | <b>z</b> |          |
| 13 | 0.011 | -0.614 | 0.585  |   |                 |     |    | um 🗕 🎤 | ++.      |             | T        | H        |
| 14 | 0.012 | -0.828 | 0.950  |   |                 |     |    |        |          | ▰           | •        | -        |
| 15 | 0.013 | -0.961 | 0.952  |   |                 |     |    |        |          | <u> </u>    |          | -        |
| 16 | 0.014 | -0.999 | 0.591  |   |                 |     |    | 0.000  |          | ε ασιά<br>Σ | 🗯 ghao 🔹 |          |
| 17 | 0.015 | -0.941 | 0.005  |   |                 |     | Ц. | .1.000 | <u> </u> |             | <u> </u> |          |
| 18 | 0.016 | -0.790 | -0.584 |   |                 |     | Ц. |        |          |             |          |          |
| 19 | 0.017 | -0.562 | -0.949 |   |                 |     |    |        |          |             |          |          |
| 20 | 0.018 | -0.279 | -0.953 |   |                 |     |    |        |          |             |          |          |
| 21 | 0.019 | 0.032  | -0.593 |   |                 |     |    |        |          |             |          |          |
| 22 | 0.020 | 0.339  | -0.006 |   |                 |     |    |        |          |             |          |          |

#### マクロ【macro】

ワープロソフトや表計算ソフトなどで、特定の操作手順 をプログラムとして記述して自動化する機能。

プログラムの記述に使う言語をマクロ言語という。

よく使う処理をマクロとして保存しておけば、 必要なときに簡単に実行できるようになる。

マクロ機能を持ったアプリケーションソフトは、マクロの開発環境や動作環境が用意されている。

できたプログラムは文書ファイルに他のデータと 一緒に保存される。

### 次週の講義では Excel がインストールされた ノートパソコンを持っている人は 持参して下さい。

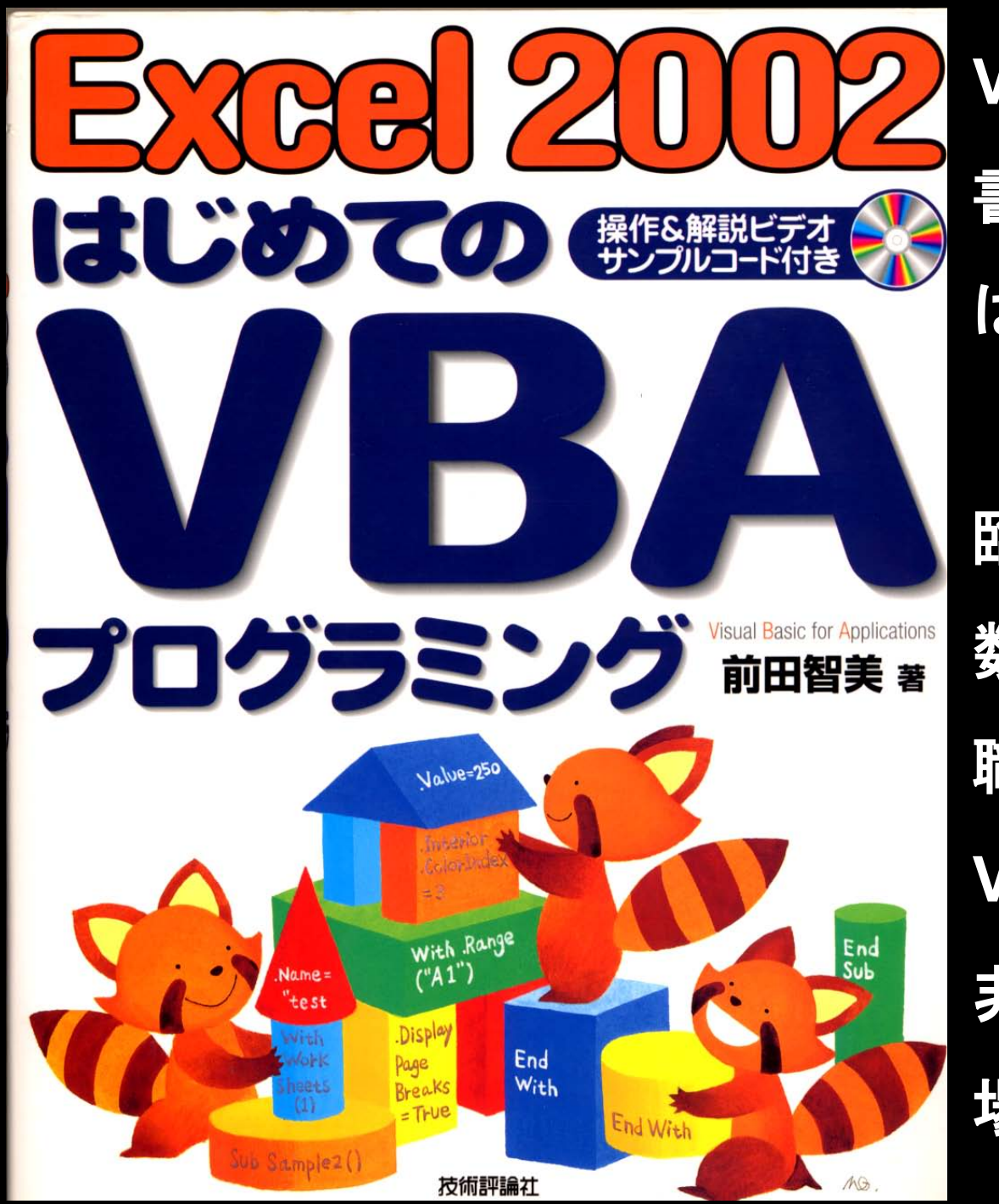

VBAを解説した 書籍やホームページ は多数ある。

臨床検査技師は

数字データを多く扱う

職業なので、

VBAが使えると

非常に仕事が楽になる 場合が多い。